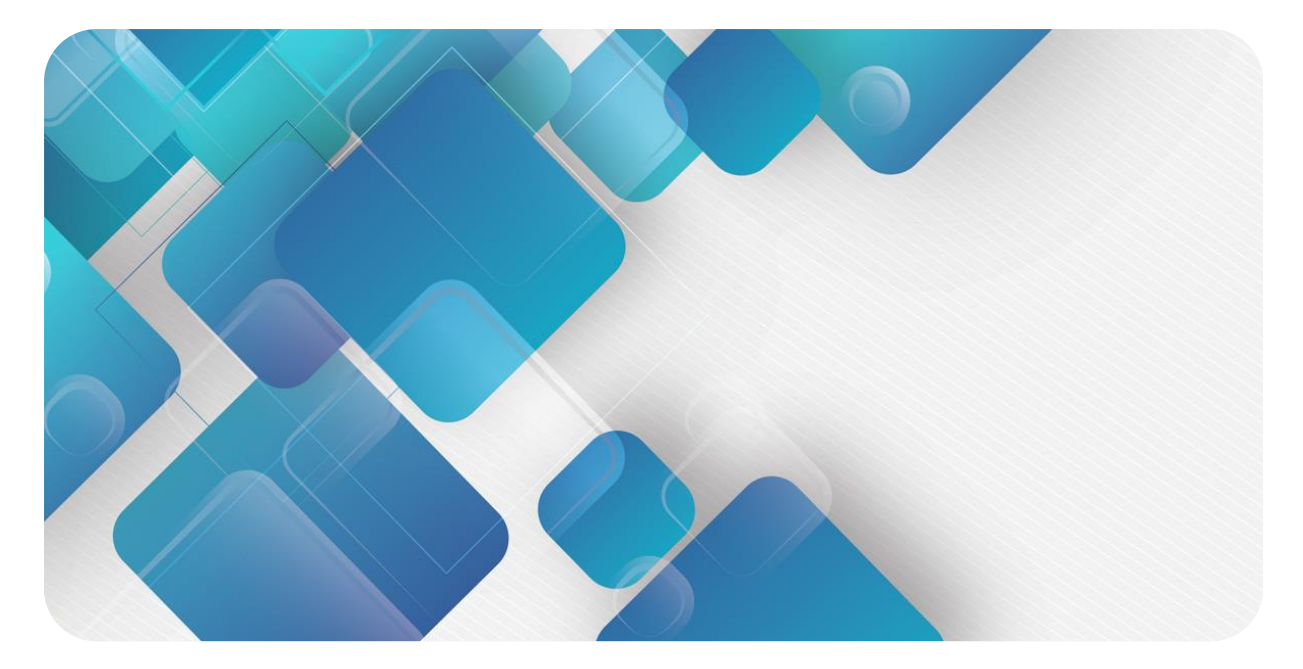

# XB6-A40TDC

# 温控模块

用户手册

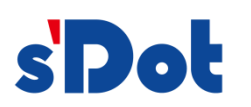

南京实点电子科技有限公司

#### 版权所有 © 南京实点电子科技有限公司 2024。保留一切权利。

非经本公司书面许可,任何单位和个人不得擅自摘抄、复制本文档内容的部分或全部,并不得以任何形式传播。

#### 商标声明

**s Dot** 和其它实点商标均为南京实点电子科技有限公司的商标。

本文档提及的其它所有商标或注册商标,由各自的所有人拥有。

#### 注意

您购买的产品、服务或特性等应受实点公司商业合同和条款的约束,本文档中描述的全部或部分产品、服务或特性可 能不在您的购买或使用范围之内。除非合同另有约定,实点公司对本文档内容不做任何明示或默示的声明或保证。 由于产品版本升级或其他原因,本文档内容会不定期进行更新。除非另有约定,本文档仅作为使用指导,本文档中的 所有陈述、信息和建议不构成任何明示或暗示的担保。

南京实点电子科技有限公司

地址: 江苏省南京市江宁区胜利路 91 号昂鹰大厦 11 楼

邮编: 211106

- 电话: 4007788929
- 网址: http://www.solidotech.com

|   |       | 目录                          |
|---|-------|-----------------------------|
| 1 | 产品概   | ≛1                          |
|   | 1.1   | 产品简介1                       |
|   | 1.2   | 产品特性1                       |
| 2 | 产品参   | 牧2                          |
|   | 2.1   | 通用参数2                       |
| 3 | 面板    | 4                           |
|   | 3.1   | 模块结构4                       |
|   | 3.2   | 指示灯功能5                      |
| 4 | 安装和   | 斥卸6                         |
|   | 4.1   | 外形尺寸6                       |
|   | 4.2   | 安装指南6                       |
|   | 4.3   | 安装拆卸步骤                      |
|   | 4.4   | 安装示意图8                      |
| 5 | 接线    |                             |
|   | 5.1   | 接线图12                       |
|   | 5.2   | 接线端子定义                      |
| 6 | 使用    |                             |
|   | 6.1   | 参数设置及功能14                   |
|   | 6.1.1 | 传感器类型选择14                   |
|   | 6.2   | 上下行过程数据及功能15                |
|   | 6.2.1 | 上行数据15                      |
|   | 6.2.2 | 下行数据                        |
|   | 6.3   | 模块组态说明                      |
|   | 6.3.1 | 在 TwinCAT3 软件环境下的应用19       |
|   | 6.3.2 | 在 TIA Portal V17 软件环境下的应用32 |

# 产品概述

# 1.1 产品简介

XB6-A40TDC 为插片式温控模块,支持热电阻传感器。采用 X-bus 底部总线,适配本司 XB6 系列耦合器模块,能够实时采集温度数据并实现高精度的温度控制。

# 1.2 产品特性

- 测量类型丰富
   支持传感器类型选择。
- 灵敏度高
   灵敏度: 0.1℃。
- 断连检测
   每一个通道均支持断连检测。
- 支持 50Hz 抑制
   抑制 50Hz 交流电源干扰。
- 独立控制算法
   加热控制自整定功能,采用专有的 PID 独立控制算法。
- 体积小,易安装 结构紧凑,占用空间小,DIN 35 mm 标准导轨安装,采用弹片式接线端子,配线方便快捷。
- 易诊断
   创新的通道指示灯设计,紧贴通道,一目了然,检测、维护方便。
   易组态
- 易组态 组态配置简单,支持主流 PROFINET 主站、EtherCAT 主站。

# **2** 产品参数

# 2.1 通用参数

| 接口参数     |                            |              |  |  |  |
|----------|----------------------------|--------------|--|--|--|
| 产品型号     | XB6-A40TDC                 |              |  |  |  |
| 总线协议     | X-bus                      |              |  |  |  |
| 过程数据量:上行 | 16                         |              |  |  |  |
| 过程数据量:下行 | 18                         |              |  |  |  |
| 通道类型     | Input: 4 Ch                | Output: 4 Ch |  |  |  |
| 传输速率     | 6 Mbps                     |              |  |  |  |
| 站类型      | 从站                         |              |  |  |  |
| 电源       | 5 VDC,通过 X-bus 总线供电        |              |  |  |  |
| 额定电流消耗   | 80 mA                      |              |  |  |  |
| 通用参数     |                            |              |  |  |  |
| 规格尺寸     | 106×73×25.7 mm             |              |  |  |  |
| 重量       | 120 g                      |              |  |  |  |
| 工作温度     | -10~+75°C                  |              |  |  |  |
| 存储温度     | -20~+90°C                  |              |  |  |  |
| 相对湿度     | 95%, 无冷凝                   |              |  |  |  |
| 防护等级     | IP20                       |              |  |  |  |
| EMI 特性   | 符合 EN IEC61000-6-4-2019 标准 |              |  |  |  |
| EMS 特性   | 符合 EN IEC61000-6-2-2019 标准 |              |  |  |  |
| 抗振性      | 符合 EN 60068-2-6 标准         |              |  |  |  |
| 耐冲击性     | 符合 EN 60068-2-27/29 标准     |              |  |  |  |

| 技术参数        |                         |
|-------------|-------------------------|
| 通道数         | 4                       |
| 传感器类型       | 热电阻                     |
| 连接方式        | 2 线制、3 线制               |
|             | Pt100: -200~850°C       |
|             | Pt200: -200~600°C       |
|             | Pt500: -200~600°C       |
|             | Pt1000: -200~600°C      |
| 传感器输入温度精度   | ±0.5℃                   |
| 灵敏度         | 0.1℃                    |
| 分辨率         | 24 bit (int 类型)         |
| 传感器采样周期     | 4 通道 120ms              |
| 控制精度        | 最大超调 2℃,稳定时±0.5℃        |
| 控制周期        | 4 通道 200ms              |
| 断连检测        | 支持                      |
| 断连检测时间      | 2ms                     |
| 输出信号        | PWM 波输出(固态继电器[SSR]触发输出) |
| 通道允许的输入最大电压 | 30VDC                   |
| 电气隔离        | 500VAC,通道间不隔离           |
| 通道指示灯       | 绿色 LED 灯                |
| 上下溢功能       | 支持                      |

# **3** 面板

# 3.1 模块结构

# 产品各部位名称

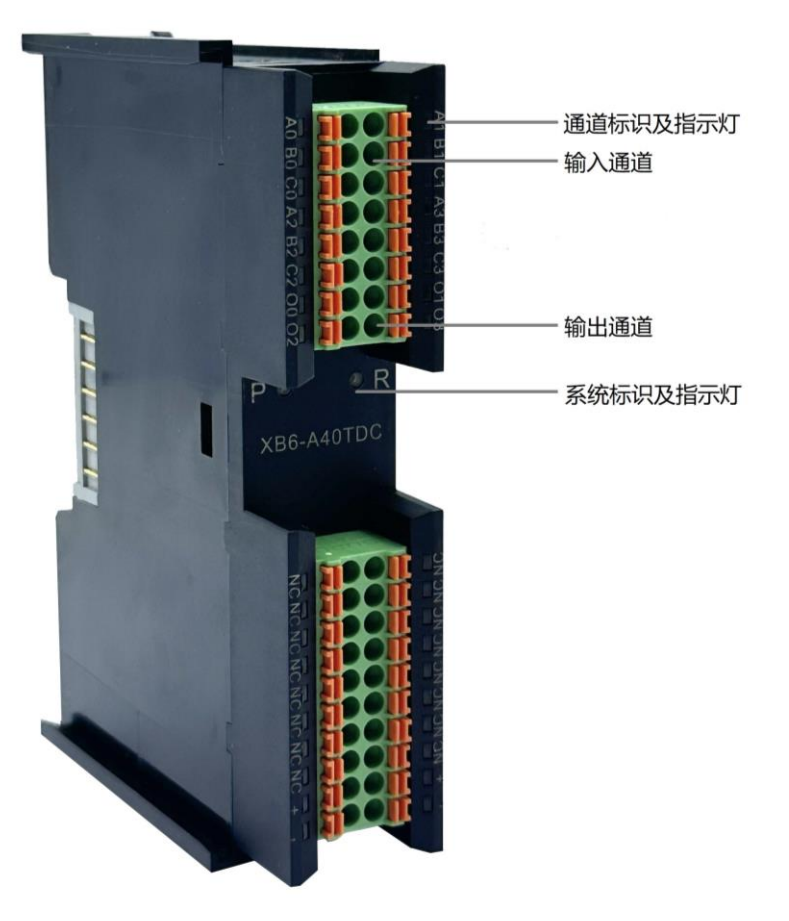

# 3.2 指示灯功能

| 标识   | 颜色 | 状态      | 描述                     |
|------|----|---------|------------------------|
| Р    | 绿色 | 常亮      | 电源供电正常                 |
|      |    | 熄灭      | 产品未上电或电源供电异常           |
| R    | 绿色 | 常亮      | 系统运行正常                 |
|      |    | 闪烁 1 Hz | I/O 模块已连接,X-bus 系统准备交互 |
|      |    | 熄灭      | 设备未上电、X-bus 未交互数据或异常   |
| 通道指示 | 绿色 | 常亮      | 通道使能且传感器正常接入           |
|      |    | 熄灭      | 通道禁止或传感器未正常接入          |

**4** 安装和拆卸

# 4.1 外形尺寸

外形规格 (单位 mm)

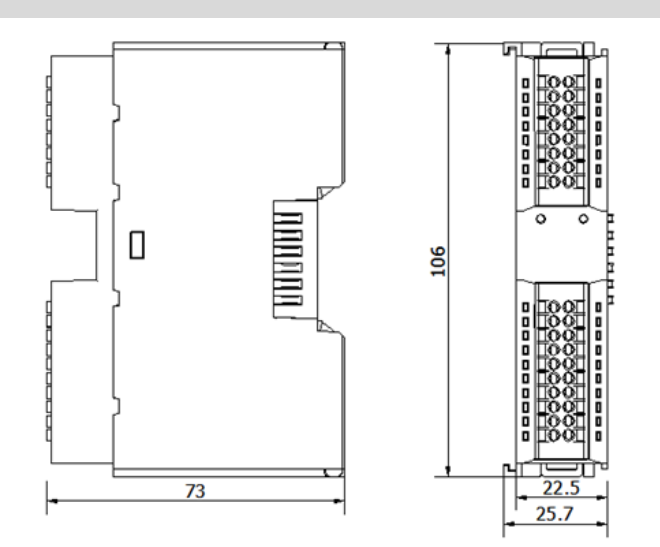

# 4.2 安装指南

## 安装\拆卸注意事项

- 确保机柜有良好的通风措施(如机柜加装排风扇)。
- 请勿将本设备安装在可能引起过热的设备旁边或者上方。
- 务必将模块竖直安装,并保持周围空气流通(模块上下至少有 50mm 的空气流通空间)。
- 模块安装后,务必在两端安装导轨固定件将模块固定。
- 安装\拆卸务必在切断电源的状态下进行。

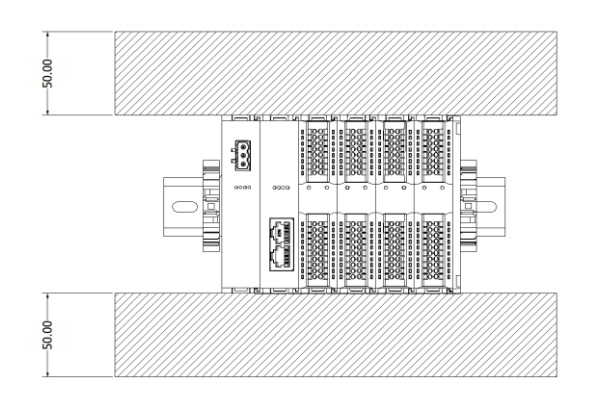

# 确保模块竖直安装

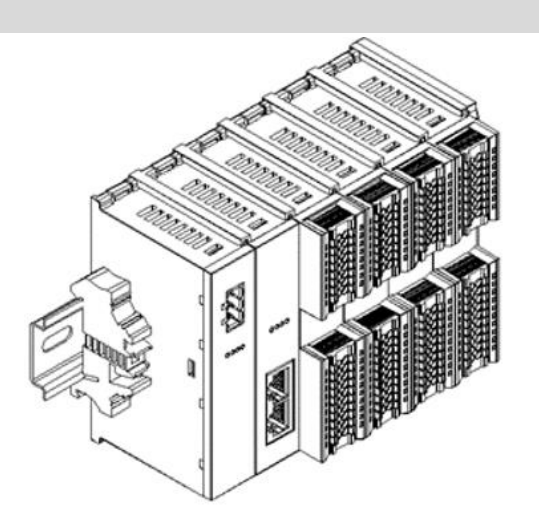

# 务必安装导轨固定件

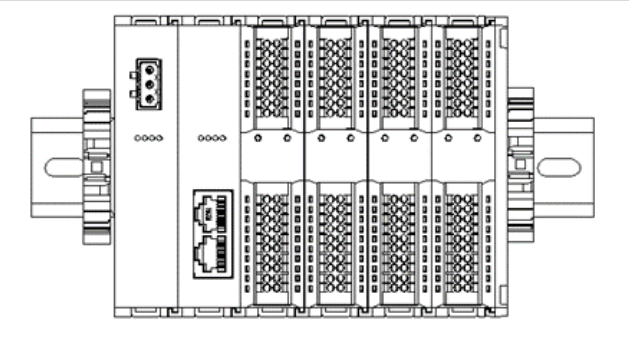

# 4.3 安装拆卸步骤

| 模块安装及拆卸                         |                             |  |  |  |  |  |
|---------------------------------|-----------------------------|--|--|--|--|--|
| 模块安装步骤 1、在已固定的导轨上先安装电源模块。       |                             |  |  |  |  |  |
| 2、在电源模块的右边依次安装耦合器及所需要的 I/O 模块。  |                             |  |  |  |  |  |
| 3、安装所有需要的 I/O 模块后,安装端盖,完成模块的组装。 |                             |  |  |  |  |  |
|                                 | 4、在电源模块、端盖的两端安装导轨固定件,将模块固定。 |  |  |  |  |  |
| 模块拆卸步骤                          | 1、松开模块两端的导轨固定件。             |  |  |  |  |  |
|                                 | 2、用一字螺丝刀撬开模块卡扣。             |  |  |  |  |  |
|                                 | 3、拔出拆卸的模块。                  |  |  |  |  |  |

# 4.4 安装示意图

# 

2

# 耦合器模块安装

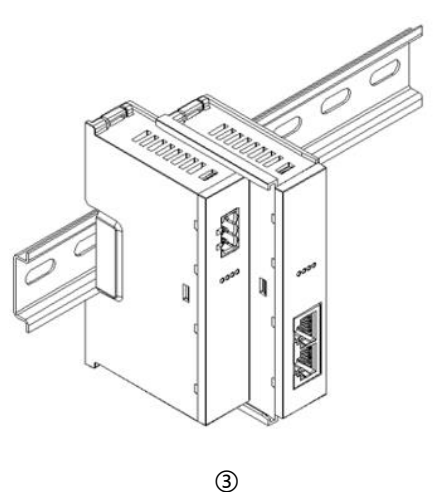

## I/O 模块安装

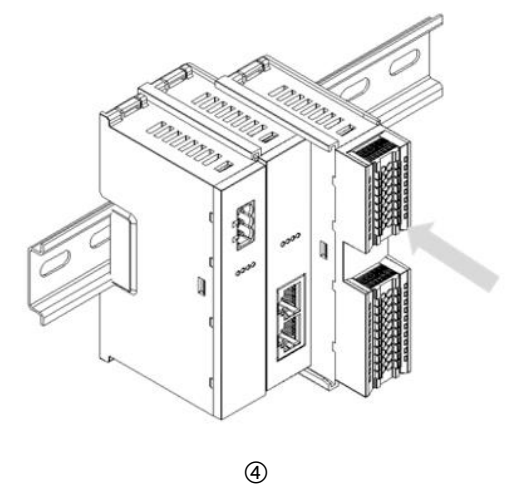

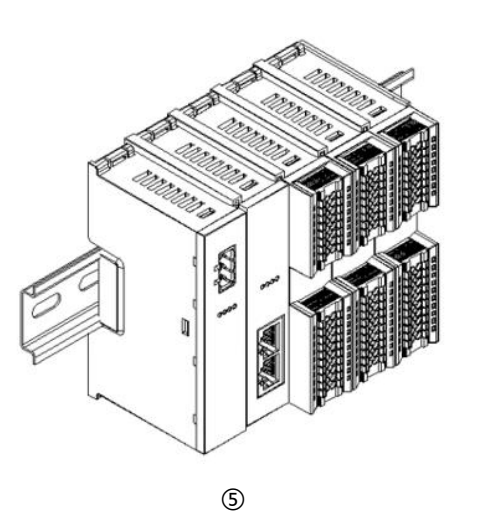

# 步骤

将耦合器模块左侧卡槽 对准电源模块右侧,如 左图③所示推入。 用力压耦合器模块,听 到"咔哒"声,模块即 安装到位。

步骤

按照上一步安装耦合器 模块的步骤,逐个安装 所需要的 I/O 模块,如 左图④和图⑤所示。

#### 4 安装和拆卸

# 端盖加装

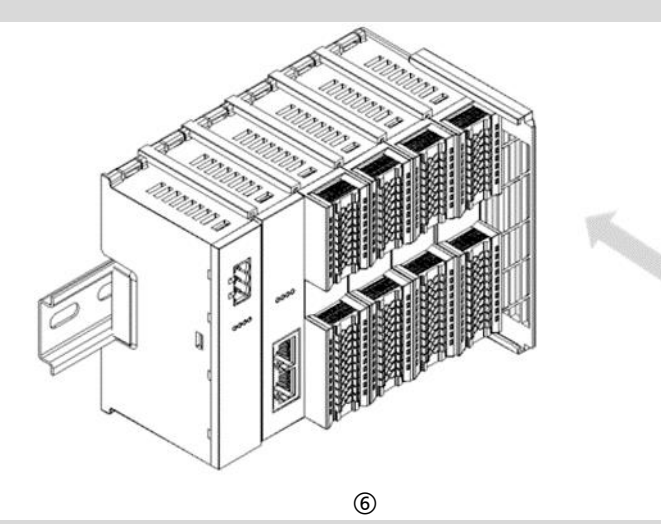

步骤

在最后一个模块的右侧 安装端盖,如左图⑥所 示,安装方式请参照耦 合器模块的安装方法。

步骤

紧贴耦合器左侧面安装 并锁紧导轨固定件,如 左图⑦所示。

导轨固定件加装

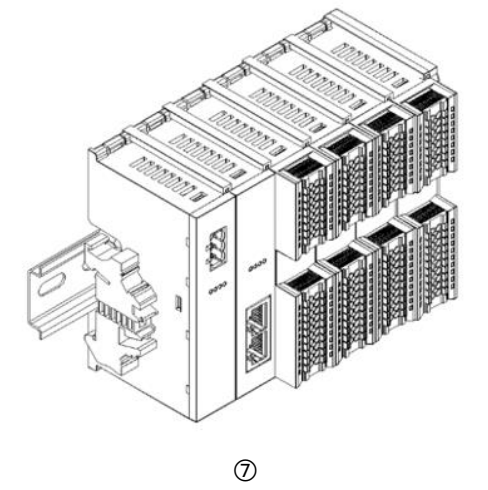

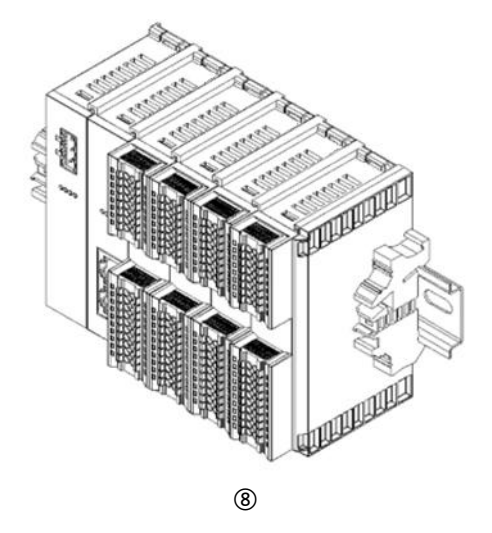

在端盖右侧安装导轨固 定件,先将导轨固定件 向耦合器的方向用力 推,确保模块安装紧 固,并用螺丝刀锁紧导 轨固定件,如左图⑧所 示。

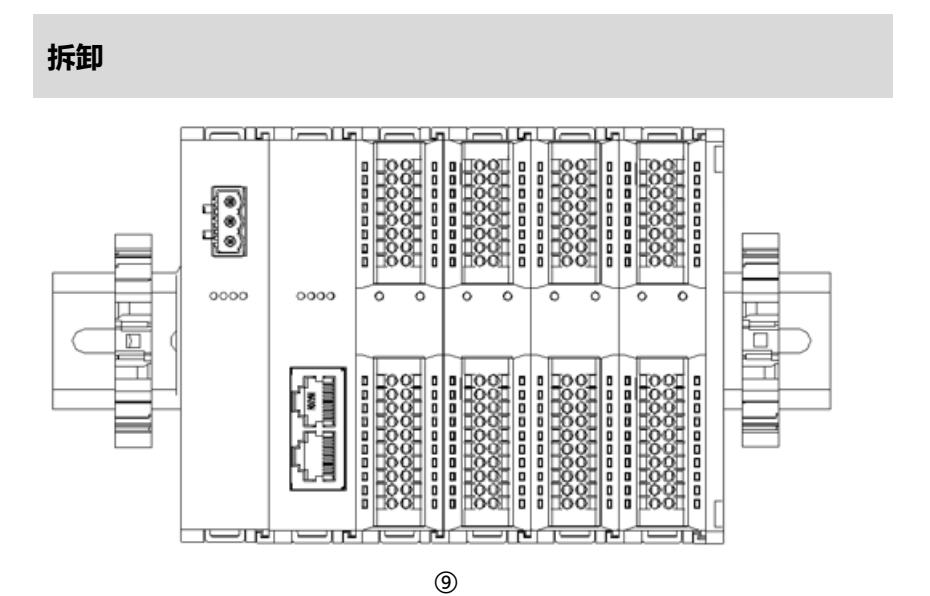

# 步骤

用螺丝刀松开模块一端 导轨固定件,并向一侧 移开,确保模块和导轨 固定件之间有间隙,如 左图⑨所示。

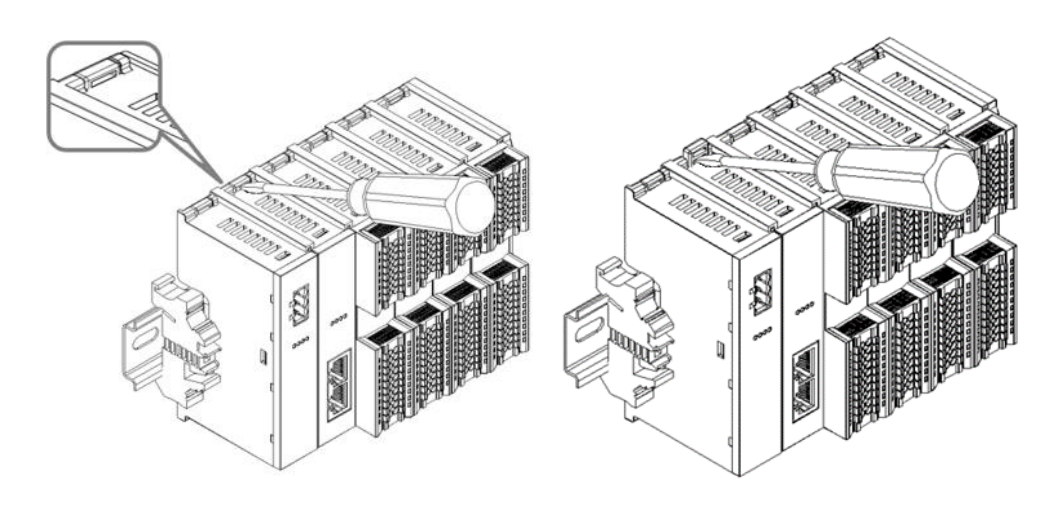

将一字平头起插入待拆 卸模块的卡扣,侧向模 块的方向用力(听到响 声),如左图⑩和⑪所 示。

注:每个模块上下各有 一个卡扣,均按此方法 操作。

10

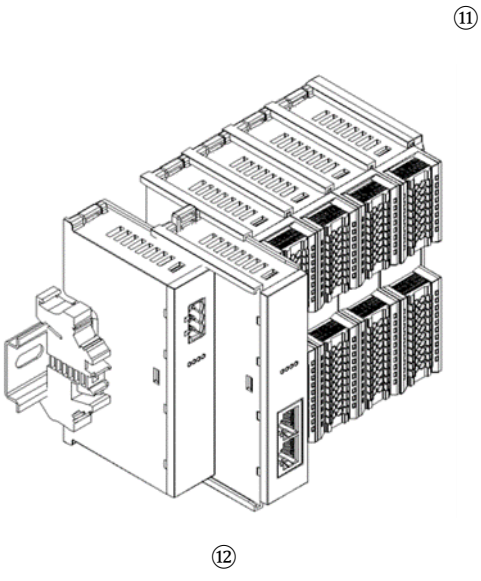

按安装模块相反的操 作,拆卸模块,如左图 ⑫所示。

# **5** 接线

# 5.1 接线图

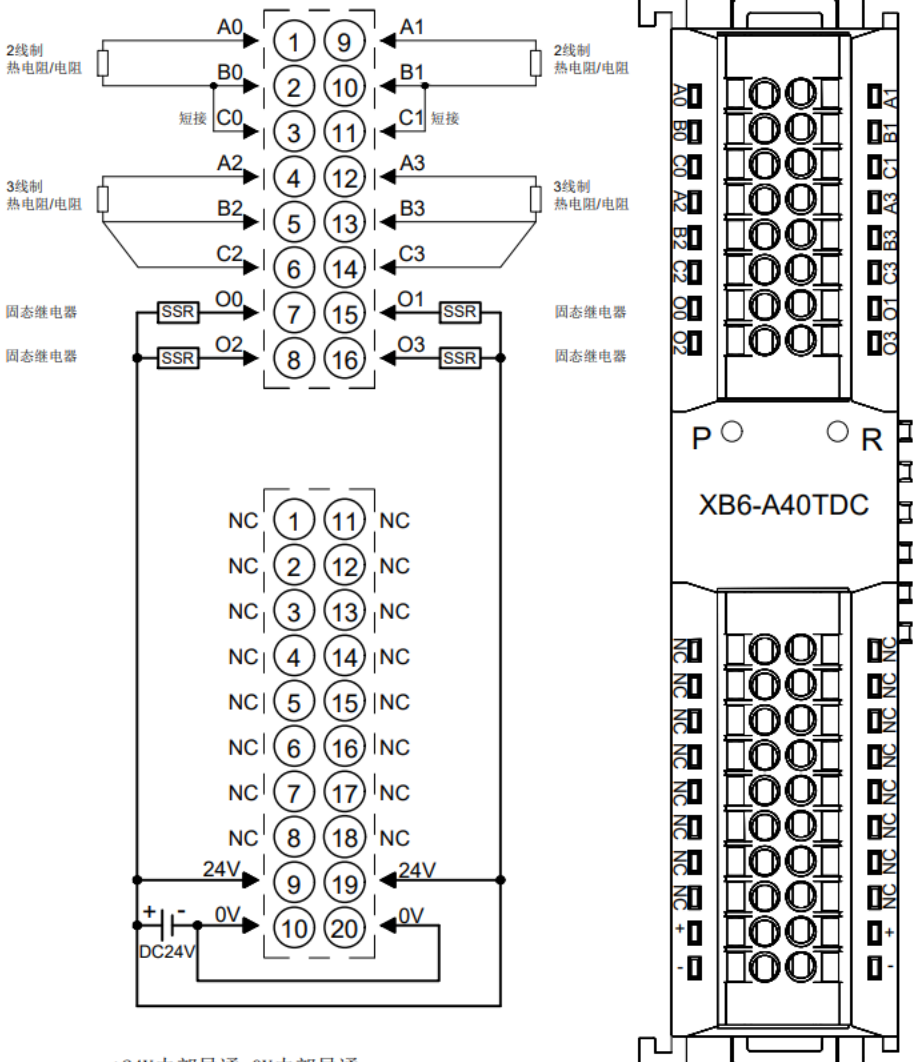

\*24V内部导通;0V内部导通; \*2线制热电阻需外部将 "B" 与 "C" 短接 \*4线制传感器需改成2线或3线接入

版权所有 © 南京实点电子科技有限公司 2024

# 5.2 接线端子定义

|      |      |         | /    |      |         |
|------|------|---------|------|------|---------|
| 端子序号 | 端子标识 | 说明      | 端子序号 | 端子标识 | 说明      |
| 1    | A0   |         | 9    | A1   |         |
| 2    | BO   | 通道0输入   | 10   | B1   | 通道1输入   |
| 3    | C0   |         | 11   | C1   |         |
| 4    | A2   |         | 12   | A3   |         |
| 5    | B2   | 通道2输入   | 13   | B3   | 通道3输入   |
| 6    | C2   |         | 14   | C3   |         |
| 7    | O0   | 通道0输出   | 15   | 01   | 通道1输出   |
| 8    | O2   | 通道2输出   | 16   | O3   | 通道3输出   |
|      |      |         | /    |      |         |
| 端子序号 | 端子标识 | 说明      | 端子序号 | 端子标识 | 说明      |
| 1    | NC   | 空端子     | 11   | NC   | 空端子     |
| 2    | NC   | 空端子     | 12   | NC   | 空端子     |
| 3    | NC   | 空端子     | 13   | NC   | 空端子     |
| 4    | NC   | 空端子     | 14   | NC   | 空端子     |
| 5    | NC   | 空端子     | 15   | NC   | 空端子     |
| 6    | NC   | 空端子     | 16   | NC   | 空端子     |
| 7    | NC   | 空端子     | 17   | NC   | 空端子     |
| 8    | NC   | 空端子     | 18   | NC   | 空端子     |
| 9    | +    | 24V 电源+ | 19   | +    | 24V 电源+ |
| 10   | -    |         | 20   | -    | 24V 电源- |

# 6 使用

# 6.1 参数设置及功能

| 功能       | 参数名         | 取值范围       | 默认值 |
|----------|-------------|------------|-----|
|          | Sensor Type | 00: PT100  |     |
| 生成现来到生权  |             | 01: PT200  | 00  |
| 16感器失空远洋 |             | 10: PT500  | 00  |
|          |             | 11: PT1000 |     |

模块配置一共有1个参数,配置参数为4个通道共用,如下表所示。

# 6.1.1 传感器类型选择

模块支持传感器类型配置功能,同一模块只支持同一类型传感器,单个通道不可配置。 **备注:默认传感器类型为 PT100**。

# 6.2 上下行过程数据及功能

# 6.2.1 上行数据

| 上行数据 16 字节 |               |                 |        |      |  |  |  |
|------------|---------------|-----------------|--------|------|--|--|--|
| 名称         | 含义            | 取值范围            | 数据类型   | 长度   |  |  |  |
| Channel 0  | 通道0温度值        | -32768~32767    | Int16  | 2 字节 |  |  |  |
| Channel 1  | 通道1温度值        | -32768~32767    | Int16  | 2 字节 |  |  |  |
| Channel 2  | 通道 2 温度值      | -32768~32767    | Int16  | 2 字节 |  |  |  |
| Channel 3  | 通道3温度值        | -32768~32767    | Int16  | 2 字节 |  |  |  |
| Read Data  | 被读控制数据存放 buff | 配合 Read Ctrl 使用 | float  | 4 字节 |  |  |  |
| Warning 0  | 通道0告警         |                 |        | 1 字节 |  |  |  |
| Warning 1  | 通道1告警         | 0:正常            | Llin+9 | 1 字节 |  |  |  |
| Warning 2  | 通道2告警         | 1: 通道传感器断连      | UIIILO | 1 字节 |  |  |  |
| Warning 3  | 通道3告警         |                 |        | 1 字节 |  |  |  |

# 数据说明:

◆ 温度值 Channel [n]

温控模块的上行数据为每个通道采集的温度数据,每通道数据为2个字节的有符号整数,采集数据是实际数据的 10 倍值。将读出的数据除以 10,即为真实的温度数值,单位为℃。

# ◆ 被读控制数据存放 buff Read Data

模块支持参数读取功能,配合读控制字 Read Ctrl 使用。

#### ◆ 告警 Warning [n]

温控模块的每个通道均支持断连检测功能,当任一通道未接入传感器,上行数据通道值显示-9999。在温控 模式下,断连时上行数据显示-9999,告警被置为1,对应的温度控制功能自动关闭。

| 下行数据 18 字节              |             |                                                                                                    |                |      |  |  |  |
|-------------------------|-------------|----------------------------------------------------------------------------------------------------|----------------|------|--|--|--|
| 名称                      | 含义          | 取值范围                                                                                                    | 数据类型           | 长度   |  |  |  |
| Set Temp 0              | 通道0设定温度     | -32768~32767                                                                                                    | Int16          | 2 字节 |  |  |  |
| Set Temp 1              | 通道1设定温度     | -32768~32767                                                                                                    | Int16          | 2 字节 |  |  |  |
| Set Temp 2              | 通道2设定温度     | -32768~32767                                                                                                    | Int16          | 2 字节 |  |  |  |
| Set Temp 3              | 通道3设定温度     | -32768~32767                                                                                                    | Int16          | 2 字节 |  |  |  |
| Mode Select 0           | 通道0温控模式选择   | 0:温控输出关闭 (默认)                                                                                                    | Unit8          | 1字节  |  |  |  |
| Mode Select 1           | 通道1温控模式选择   | 1:PID 默认参数控制                                                                                                    | Unit8          | 1字节  |  |  |  |
| Mode Select 2           | 通道 2 温控模式选择 | 2: On-off 控制                                                                                                    | Unit8          | 1 字节 |  |  |  |
| Mode Select 3           | 通道3温控模式选择   | 3: PID 参数自整定                                                                                                    | Unit8          | 1 字节 |  |  |  |
| Write Ctrl              | 写控制字        | <ul> <li>通道号:</li> <li>0x0:通道0</li> <li>0x1:通道1</li> <li>0x2:通道2</li> <li>0x3:通道3</li> <li>控制字:</li> <li>0x0:不读写任何参数</li> <li>0x1:设定温度校准值</li> <li>0x2:设定 PID 协调系数 An</li> <li>0x3:设定 PID 比例系数 P</li> <li>0x4:设定 PID 积分系数 I</li> <li>0x5:设定 PID 微分系数 D</li> <li>0x6:保存通道当前设定系数</li> </ul> | Unit8          | 1字节  |  |  |  |
| Write Data<br>Read Ctrl | 读控制字        | 配合 Write_Ctrl 使用         通道号:         0x0:通道0         0x1:通道1         0x2:通道2         0x3:通道3         控制字:         0x0:不读写任何参数         0x1: 读取自整定状态         0x2: 读取 PID 协调系数 An         0x3: 读取 PID 比例系数 P         0x4:读取 PID 积分系数 I         0x5:读取 PID 微分系数 D                            | float<br>Unit8 | 4字节  |  |  |  |

### 数据说明:

#### ◆ 设定温度 Set Temp [n]

模块支持设定目标温度值,根据实际需要输入数值。输入数值除以10,即为设定的目标温度数值,单位 为℃。

#### ◆ 温控模式选择 Mode Select [n]

模块支持 4 种温控模式的选择, PID 默认参数控制模式、On-off 控制模式、PID 参数自整定模式, 默认温控输出关闭模式。

自整定模式启动后,到达设定值后,它强制系统产生两次扰动,如下图所示,根据系统超调量和振荡周期, 自动计算出系统 PID 参数。系统惯性大,整定时间长。

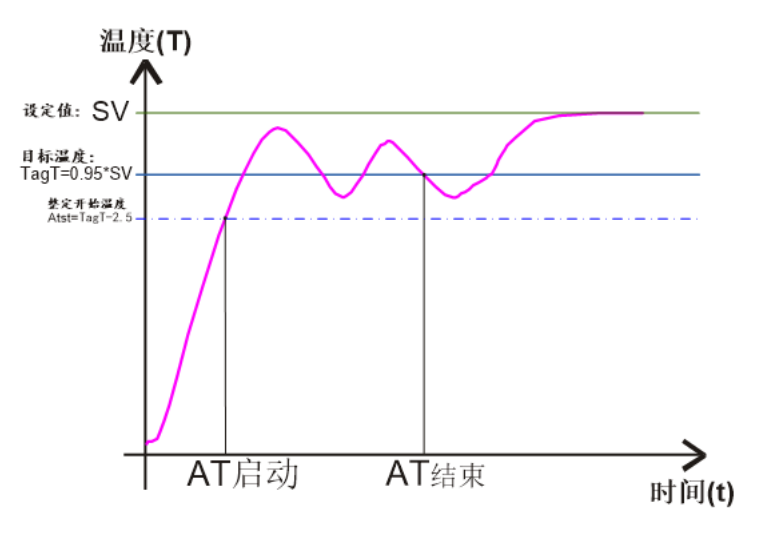

# 自整定示意图

假设设定温度为: SV=60.0℃,目标温度 TagT=57.0℃,整定开始温度 Atst=54.15℃。如果模块通道的自整定功能已经启动,只有在通道的当前温度小于 54.5℃时,系统的自整定功能才真正的启动。自整定过程启动后,会自动运行,直至自整定结束。

注: PID 参数自整定完成后自动进行 PID 控制。 自整定完成后,自动保存整定参数至默认 PID 默认参数控制模式。

#### ◆ 写控制字 Write Ctrl

模块支持单个通道手动设定参数,能够设定温度校准值、PID 协调系数 An、PID 比例系数 P、PID 积分系数 I、PID 微分系数 D、保存通道当前设定系数。(在 PID 默认参数模式或 PID 自整定完成后,可通过 Write Ctrl 对 PID 及 An 参数进行调整)

设定温度校准值是为每个通道数据的手动补偿功能,可根据实际需要在控制数据 Write Data 输入数据补偿 值。补偿范围为:-128~127,设置补偿值后,将在上行数据中自动计算补偿后的温度数值,即上行数据为 最终的补偿后的温度数据。将读出的数据除以 10,即为补偿后的温度或者电阻数值,单位为℃。

#### ◆ 控制数据 Write Data

模块支持控制数据,配合写控制字 Write Ctrl 使用。

## ◆ 读控制字 Read Ctrl

模块支持单个通道读控制字,能够读取模块的自整定状态、PID 协调系数 An、PID 比例系数 P、PID 积分系数 P、PID 微分系数 D。

在 PID 控制模式下, PID 协调系数 An 默认为 1; PID 比例系数 P 默认为 12.5; PID 积分系数 I 默认为 0.01; PID 微分系数 D 默认为 247.35。

在 On-Off 控制模式下, PID 协调系数 An、PID 比例系数 P、PID 积分系数 I、PID 微分系数 D 默认都为 0。 在 PID 参数自整定模式下, PID 协调系数 An 默认为 1,其他系数都默认为 0。

# 6.3 模块组态说明

# 6.3.1 在 TwinCAT3 软件环境下的应用

# 1、准备工作

- 硬件环境
  - ➢ 模块型号 XB6-A40TDC
  - 电源模块, EtherCAT 耦合器, 盖端
     本说明以 XB6-P2000H 电源, XB6-EC0002 耦合器为例
  - ▶ 计算机一台,预装 TwinCAT3 软件
  - ➢ EtherCAT 专用屏蔽电缆
  - > 热电阻传感器 PT100、灯泡加热设备
  - > 开关电源一台
  - > 模块安装导轨及导轨固定件
  - > 设备配置文件

配置文件获取地址: https://www.solidotech.com/documents/configfile

● 硬件组态及接线 请按照"<u>4 安装和拆卸</u>" "<u>5 接线</u>"要求操作

#### 2、预置配置文件

将 ESI 配置文件(EcatTerminal-XB6\_V3.20\_ENUM.xml) 放置于 TwinCAT 的安装目录 "C:\TwinCAT\3.1\Config\Io\EtherCAT"下,如下图所示。

📕 » 此电脑 » 本地磁盘 (C:) » TwinCAT » 3.1 » Config » Io » EtherCAT

ٽ ~

| · » » • • • • • • • • • • • • • • • • • | eening e to e cateroi a |        |           |
|-----------------------------------------|-------------------------|--------|-----------|
| 名称                                      | 修改目期                    | 类型     | 大小        |
|                                         | 2017/10/27 0.35         |        | 1,020 10  |
| Beckhoff EKx9xx.xml                     | 2017/11/3 9:53          | XML文档  | 1,223 KB  |
| Beckhoff EP7xxx.xml                     | 2017/11/8 9:46          | XML文档  | 9,290 KB  |
| Beckhoff ATH2xxx.xml                    | 2017/11/23 13:22        | XML 文档 | 439 KB    |
| Beckhoff EPP3xxx.xml                    | 2017/12/8 8:48          | XML 文档 | 2,099 KB  |
| Beckhoff EPP1xxx.xml                    | 2017/12/14 11:34        | XML 文档 | 480 KB    |
| Beckhoff EL34xx.xml                     | 2017/12/15 15:35        | XML 文档 | 5,634 KB  |
| Beckhoff EK13xx.xml                     | 2017/12/19 14:30        | XML 文档 | 16 KB     |
| Beckhoff EPP2xxx.xml                    | 2017/12/28 12:22        | XML 文档 | 1,811 KB  |
| Beckhoff EJ1xxx.xml                     | 2018/1/4 10:00          | XML 文档 | 67 KB     |
| Beckhoff EJ3xxx.xml                     | 2018/1/4 10:07          | XML 文档 | 1,169 KB  |
| Beckhoff EJ7xxx.xml                     | 2018/1/4 10:11          | XML 文档 | 2,339 KB  |
| Beckhoff EJ9xxx.xml                     | 2018/1/4 10:23          | XML 文档 | 160 KB    |
| Beckhoff EJ6xxx.xml                     | 2018/1/4 10:31          | XML 文档 | 313 KB    |
| Beckhoff EL30xx.xml                     | 2018/1/11 13:03         | XML 文档 | 11,508 KB |
| Beckhoff EL37xx.xml                     | 2018/1/23 13:59         | XML 文档 | 11,837 KB |
| Beckhoff EJ2xxx.xml                     | 2018/1/23 14:21         | XML 文档 | 239 KB    |
| Beckhoff EL5xxx.xml                     | 2018/1/23 15:11         | XML 文档 | 6,307 KB  |
| Beckhoff EJ5xxx.xml                     | 2018/1/23 15:12         | XML 文档 | 218 KB    |
| Beckhoff EL2xxx.xml                     | 2018/1/24 9:40          | XML 文档 | 2,868 KB  |
| Beckhoff EL33xx.xml                     | 2018/1/26 9:34          | XML 文档 | 6,727 KB  |
| Beckhoff ELM3xxx.xml                    | 2018/2/1 10:19          | XML 文档 | 14,238 KB |
| Beckhoff AX5xxx.xml                     | 2018/2/8 16:15          | XML 文档 | 930 KB    |
| Beckhoff EL1xxx.xml                     | 2018/2/19 17:15         | XML 文档 | 3,387 KB  |
| Beckhoff EL25xx.xml                     | 2018/2/21 10:23         | XML 文档 | 6,543 KB  |
| EcatTerminal-XB6_V3.20_ENUM.xml         | 2023/8/24 13:34         | XML 文档 | 554 KB    |
|                                         |                         |        |           |

## 3、创建工程

a. 单击桌面右下角的 TwinCAT 图标,选择"TwinCAT XAE (VS xxxx)",打开 TwinCAT 软件,如下图所示。

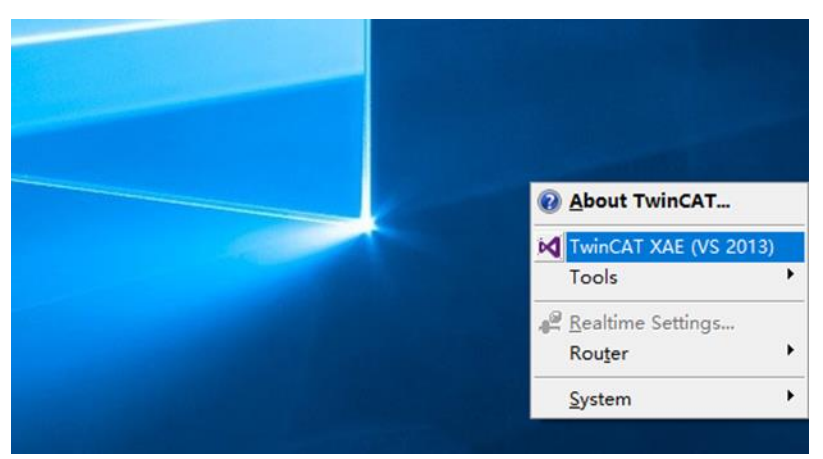

b. 单击"New TwinCAT Project",在弹窗内"Name"和"Solution name"分别对应项目名称和解决方案名称,"Location"对应项目路径,此三项可选择默认,然后单击"OK",项目创建成功,如下图所示。

| 2        | New TwinCAT Pro                                                                                                    | oject                     |                  | Get Started                                                                                                    | Beckhoff Ne                                                                                                    | ews                                          |                             |         |   |
|----------|----------------------------------------------------------------------------------------------------|---------------------------|------------------|----------------------------------------------------------------------------------------------------|----------------------------------------------------------------------------------------------------|----------------------------------------------|-----------------------------|---------|---|
| о-<br>ЛЛ | New Measureme                                                                                                    | ent Project               | _                | 42 second second sec | The second second secon | What's New i                                 | n TwinCAT 3                 | (- )    |   |
| q        | New Project                                                                                                    |                           |                  |                                                                                                    |                                                                                                    |                                              | ?                           | ? >     | < |
| 1        | ▷ Recent                                                                                                    |                           | .NET Framew      | ork 4.5 👻 Sort                                                                                                    | by: Default                                                                                                    | - II I                                       | E Search Inst               | alled 🖌 | 2 |
|          | <ul> <li>Installed</li> <li>Templates         <ul> <li>Other Project</li> <li>TwinCAT Meas<br/>TwinCAT PLC</li> <li>TwinCAT Proje</li> <li>Samples</li> </ul> </li> </ul> | Types<br>surement<br>ects | Twint            | CAT XAE Projec T                                                                                                    | winCAT Projects                                                                                                    | Type: TwinCA<br>TwinCAT XAE<br>Configuration | T Projects<br>System Manage | ər      |   |
|          | ▷ Online                                                                                                    |                           | <u>Click her</u> | e to go online and                                                                                                    | find templates.                                                                                                    |                                              |                             |         |   |
| 1        | Name:                                                                                                    | TwinCAT Project           | :t1              |                                                                                                    |                                                                                                    |                                              |                             |         |   |
|          | Location:                                                                                                    | D:\workspace\             | TwinCAT Projec   | t                                                                                                    | •                                                                                                    | Browse                                       |                             |         |   |
|          | Solution name:                                                                                                    | TwinCAT Project           | :t1              |                                                                                                    |                                                                                                    | Create directo                               | ry for solution             |         |   |
|          |                                                                                                    |                           |                  |                                                                                                    |                                                                                                    |                                              | ОК                          | Cancel  |   |

## 4、扫描设备

a. 创建项目后,在"I/O-> Devices"下右击"Scan"选项,进行从站设备扫描,如下图所示。

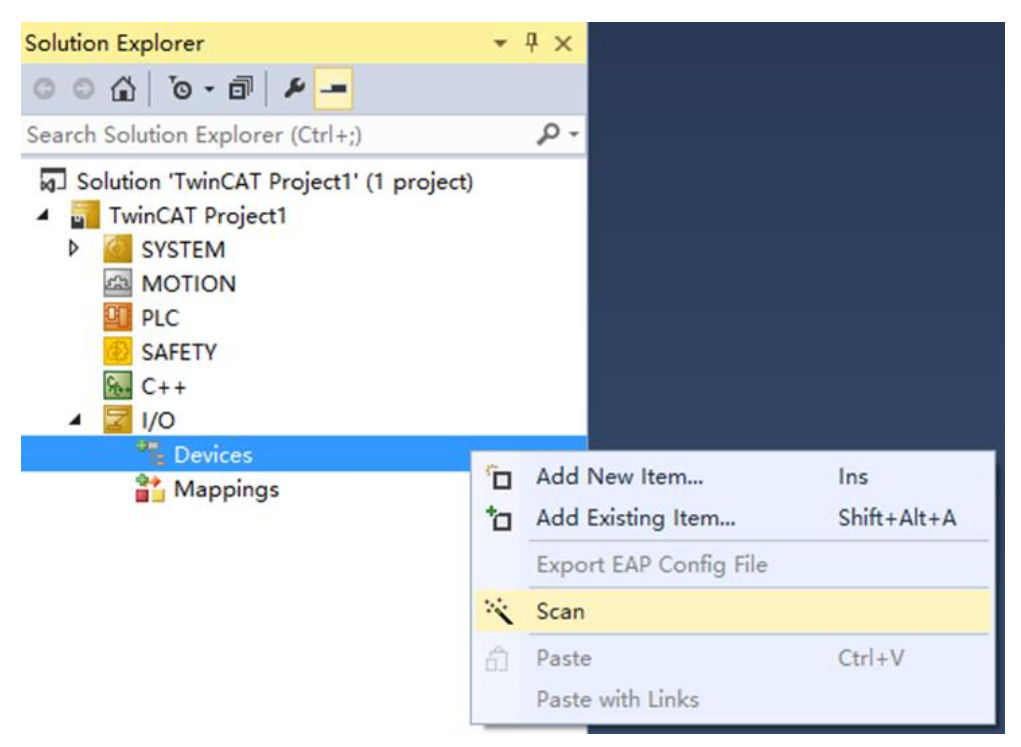

## b. 勾选"本地连接"网卡,如下图所示。

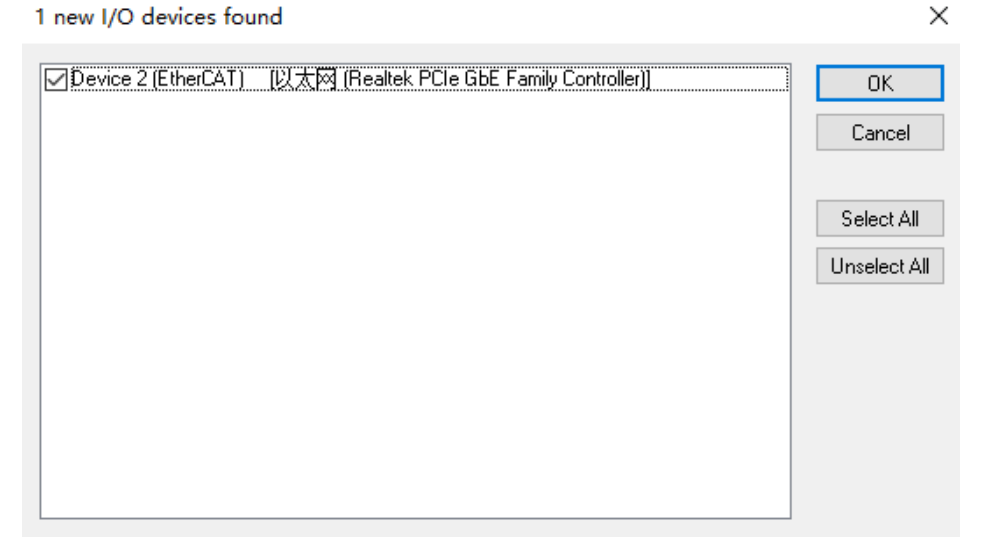

是(Y)

c. 弹窗 "Scan for boxes" ,单击选择 "是" ;弹窗 "Activate Free Run"单击选择 "是" ,如下图所示。 Microsoft Visual Studio × Microsoft Visual Studio × Scan for boxes ? Activate Free Run

是(Y)

否(N)

d. 扫描到设备后,左侧导航树可以看到 Box1 (XB6-EC0002)和 Module1 (XB6-A40TDC),在 "Online"处可以看到 TwinCAT 在"OP"状态,可以观察到从站设备 RUN 灯常亮,如下图所示。

否(N)

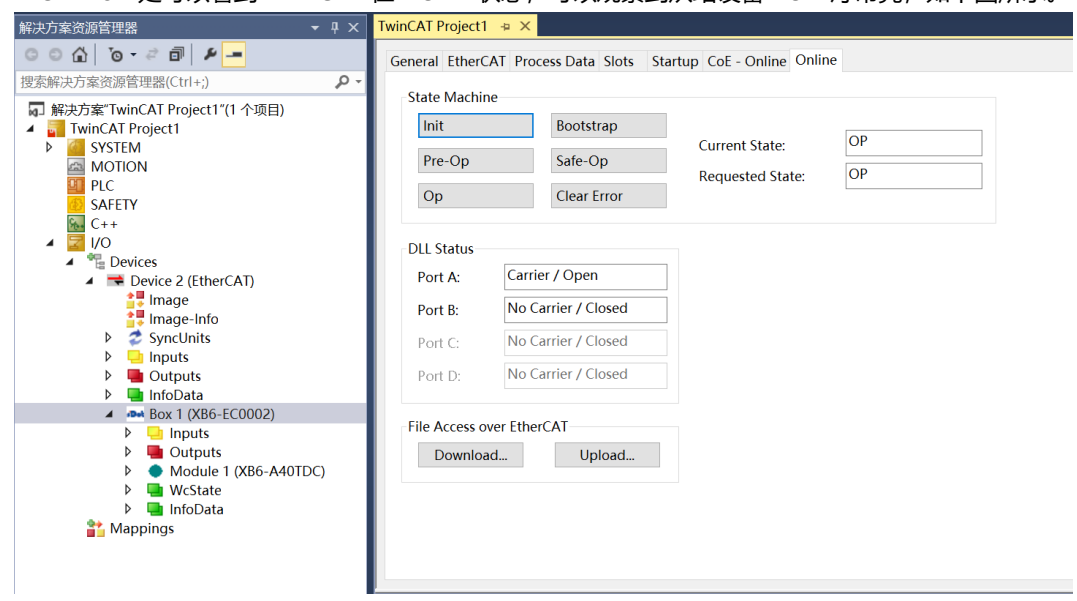

## 5、参数配置

a. 单击左侧导航树 "Box1 -> Startup -> New"可以进入配置参数编辑页面,如下图所示。

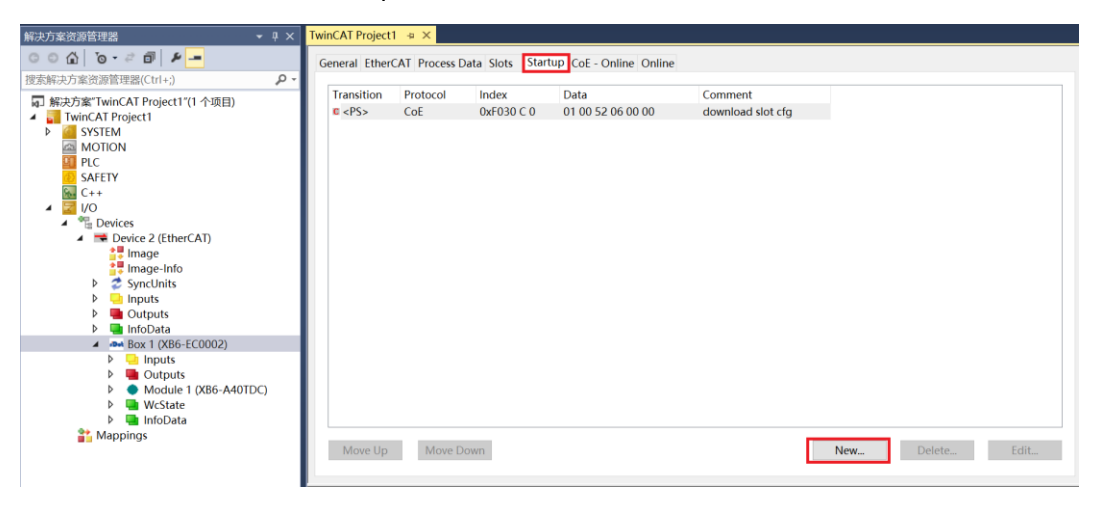

b. 在 Edit CANopen Startup Entry 弹窗中,单击 Index 2000:0 前面的"+",展开配置参数菜单,可以看到1个配置参数,点击参数,可以设置相关的配置,如下图所示。

| Edit CANopen Startup Entry X                   |                                                                    |                                    |                             |      |              |  |  |
|------------------------------------------------|--------------------------------------------------------------------|------------------------------------|-----------------------------|------|--------------|--|--|
| Transition<br>☐ I -> P<br>☑ P -> S<br>☐ S -> 0 | Index<br>S -> P Sub-<br>] O -> S                                   | ((hex):<br>Index (dec):<br>alidate | 0<br>0<br>Complete Acc      | ess  | OK<br>Cancel |  |  |
| Data (hexbin):<br>∨alidate Mask:               |                                                                    |                                    |                             |      | Hex Edit     |  |  |
| Comment:                                       |                                                                    |                                    |                             |      | Edit Entry   |  |  |
| Index<br>⊟-2000:0<br>⊑-2000:01<br>⊪-F030:0     | Name<br>×B6-A40TDC Config<br>Sensor Type<br>Configured Module Iden | Flags<br>RW<br>t RW                | Value<br>> 1 <<br>PT100 (0) | Unit |              |  |  |

## c. 例如修改传感器类型选择,可以双击 "Sensor Type",在下拉框中修改参数值,如下图所示。

| Edit CANopen Startup Entry                                       |                                                        |                                                                                           | ×                             |
|------------------------------------------------------------------|--------------------------------------------------------|-------------------------------------------------------------------------------------------|-------------------------------|
| Transition<br>□ I -> P<br>✓ P -> S □ S -> P<br>□ S -> 0 □ 0 -> S | Index (hex): 2000<br>Sub-Index (dec): 1<br>Validate Co | mplete Access                                                                             | OK<br>Cancel                  |
| Data (hexbin): 01 00 00 00                                       |                                                        |                                                                                           | Hex Edit                      |
| Validate Mask:                                                   |                                                        |                                                                                           |                               |
| Comment: Sensor Type                                             |                                                        |                                                                                           | Edit Entry                    |
| Index Name                                                       | Flags       Value         RW       > 1 <               | Unit<br>000000<br>0<br>0<br>0<br>0<br>0<br>0<br>0<br>0<br>0<br>0<br>0<br>0<br>0<br>0<br>0 | Cancel<br>Cancel<br>Edit<br>4 |

d. 参数修改完成后,可在 Startup 下方看到修改后的参数项和参数值,如下图所示。参数设置完成后,需进行 Reload 操作及模块重新上电,实现主站自动下发参数设定。

| ansidun   | Protocol | Index      | Data              | Comment           |  |  |
|-----------|----------|------------|-------------------|-------------------|--|--|
| <ps></ps> | CoE      | 0xF030 C 0 | 01 00 52 06 00 00 | download slot cfg |  |  |
| PS        | CoE      | 0x2000:01  | PT200 (1)         | Sensor Type       |  |  |
|           |          |            |                   |                   |  |  |
|           |          |            |                   |                   |  |  |
|           |          |            |                   |                   |  |  |
|           |          |            |                   |                   |  |  |
|           |          |            |                   |                   |  |  |
|           |          |            |                   |                   |  |  |
|           |          |            |                   |                   |  |  |
|           |          |            |                   |                   |  |  |
|           |          |            |                   |                   |  |  |
|           |          |            |                   |                   |  |  |
|           |          |            |                   |                   |  |  |
|           |          |            |                   |                   |  |  |
|           |          |            |                   |                   |  |  |
|           |          |            |                   |                   |  |  |
|           |          |            |                   |                   |  |  |
|           |          |            |                   |                   |  |  |
|           |          |            |                   |                   |  |  |

e. 左侧导航树 "Module 1 -> Inputs" 显示模块的上行数据,用于监视模块的状态,如下图所示。

| 解决方案资源管理器                               | • ↓ ×          | TwinCAT Project1             | + X    |       |      |          |        |         |           |
|-----------------------------------------|----------------|------------------------------|--------|-------|------|----------|--------|---------|-----------|
| 0 0 🟠 To - 2 🗊 👂 💶                      |                | Name                         | Online | Туре  | Size | >Address | In/Out | User ID | Linked to |
| 搜索鳐冲方案溶源管理哭(Ctrl+)                      | <del>،</del> م | Channel0                     | 267    | INT   | 2.0  | 41.0     | Input  | 0       |           |
|                                         |                | Channel1                     | 269    | INT   | 2.0  | 43.0     | Input  | 0       |           |
| ig」解决方案"IwinCAI Project1"(1 个项目)        |                | Channel2                     | 270    | INT   | 2.0  | 45.0     | Input  | 0       |           |
| IwinCAT Project1     Section            |                | Channel3                     | 270    | INT   | 2.0  | 47.0     | Input  | 0       |           |
|                                         |                | <ul> <li>Warning0</li> </ul> | 0      | USINT | 1.0  | 49.0     | Input  | 0       |           |
|                                         |                | <ul> <li>Warning1</li> </ul> | 0      | USINT | 1.0  | 50.0     | Input  | 0       |           |
| SAFFTY                                  |                | <ul> <li>Warning2</li> </ul> | 0      | USINT | 1.0  | 51.0     | Input  | 0       |           |
| SALETT                                  |                | Warning3                     | 0      | USINT | 1.0  | 52.0     | Input  | 0       |           |
| ▲ 🔄 I/O                                 |                | Read Data                    | 0.0    | REAL  | 4.0  | 53.0     | Input  | 0       |           |
| <ul> <li>Devices</li> </ul>             |                |                              |        |       |      |          |        |         |           |
| <ul> <li>Device 2 (EtherCAT)</li> </ul> |                |                              |        |       |      |          |        |         |           |
| 📲 Image                                 |                |                              |        |       |      |          |        |         |           |
| 📲 Image-Info                            |                |                              |        |       |      |          |        |         |           |
| SyncUnits                               |                |                              |        |       |      |          |        |         |           |
| Inputs                                  |                |                              |        |       |      |          |        |         |           |
| Outputs                                 |                |                              |        |       |      |          |        |         |           |
| 👂 🔚 InfoData                            |                |                              |        |       |      |          |        |         |           |
| Box 1 (XB6-EC0002)                      |                |                              |        |       |      |          |        |         |           |
| Inputs                                  |                |                              |        |       |      |          |        |         |           |
| Outputs                                 |                |                              |        |       |      |          |        |         |           |
| Module 1 (XB6-A401C)                    | C)             |                              |        |       |      |          |        |         |           |
| P 🔄 Inputs                              |                |                              |        |       |      |          |        |         |           |
| v Uutputs                               |                |                              |        |       |      |          |        |         |           |
| v 🛥 WcState                             |                |                              |        |       |      |          |        |         |           |
| Mappings                                |                |                              |        |       |      |          |        |         |           |
| Mappings                                |                |                              |        |       |      |          |        |         |           |
|                                         |                | 1                            |        |       |      |          |        |         |           |

f. 左侧导航树 "Module 1 -> Outputs"显示模块的下行数据,用于控制模块的输出状态,如下图所示。

| TwinCAT Project1 → × |                                                                                                    |                                                                                                    |                                                                                                    |                                                                                                    |                                                                                                    |                                                                                                    |                                                                                                    |
|----------------------|----------------------------------------------------------------------------------------------------|----------------------------------------------------------------------------------------------------|----------------------------------------------------------------------------------------------------|----------------------------------------------------------------------------------------------------|----------------------------------------------------------------------------------------------------|----------------------------------------------------------------------------------------------------|----------------------------------------------------------------------------------------------------|
| Name                 | Online                                                                                                    | Туре                                                                                                    | Size                                                                                                    | >Address                                                                                                    | In/Out                                                                                                    | User ID                                                                                                    | Linked to                                                                                                    |
| Set Temp0            | 0                                                                                                    | INT                                                                                                    | 2.0                                                                                                    | 41.0                                                                                                    | Output                                                                                                    | 0                                                                                                    |                                                                                                    |
| Set Temp1            | 0                                                                                                    | INT                                                                                                    | 2.0                                                                                                    | 43.0                                                                                                    | Output                                                                                                    | 0                                                                                                    |                                                                                                    |
| Set Temp2            | 0                                                                                                    | INT                                                                                                    | 2.0                                                                                                    | 45.0                                                                                                    | Output                                                                                                    | 0                                                                                                    |                                                                                                    |
| Set Temp3            | 0                                                                                                    | INT                                                                                                    | 2.0                                                                                                    | 47.0                                                                                                    | Output                                                                                                    | 0                                                                                                    |                                                                                                    |
| Mode Select0         | 0                                                                                                    | USINT                                                                                                    | 1.0                                                                                                    | 49.0                                                                                                    | Output                                                                                                    | 0                                                                                                    |                                                                                                    |
| Mode Select1         | 0                                                                                                    | USINT                                                                                                    | 1.0                                                                                                    | 50.0                                                                                                    | Output                                                                                                    | 0                                                                                                    |                                                                                                    |
| Mode Select2         | 0                                                                                                    | USINT                                                                                                    | 1.0                                                                                                    | 51.0                                                                                                    | Output                                                                                                    | 0                                                                                                    |                                                                                                    |
| Mode Select3         | 0                                                                                                    | USINT                                                                                                    | 1.0                                                                                                    | 52.0                                                                                                    | Output                                                                                                    | 0                                                                                                    |                                                                                                    |
| Write Ctrl           | 0                                                                                                    | USINT                                                                                                    | 1.0                                                                                                    | 53.0                                                                                                    | Output                                                                                                    | 0                                                                                                    |                                                                                                    |
| Read Ctrl            | 0                                                                                                    | USINT                                                                                                    | 1.0                                                                                                    | 54.0                                                                                                    | Output                                                                                                    | 0                                                                                                    |                                                                                                    |
| Write Data           | 0.0                                                                                                    | REAL                                                                                                    | 4.0                                                                                                    | 55.0                                                                                                    | Output                                                                                                    | 0                                                                                                    |                                                                                                    |
|                      |                                                                                                    |                                                                                                    |                                                                                                    |                                                                                                    |                                                                                                    |                                                                                                    |                                                                                                    |
|                      |                                                                                                    |                                                                                                    |                                                                                                    |                                                                                                    |                                                                                                    |                                                                                                    |                                                                                                    |
|                      |                                                                                                    |                                                                                                    |                                                                                                    |                                                                                                    |                                                                                                    |                                                                                                    |                                                                                                    |
|                      |                                                                                                    |                                                                                                    |                                                                                                    |                                                                                                    |                                                                                                    |                                                                                                    |                                                                                                    |
|                      |                                                                                                    |                                                                                                    |                                                                                                    |                                                                                                    |                                                                                                    |                                                                                                    |                                                                                                    |
|                      |                                                                                                    |                                                                                                    |                                                                                                    |                                                                                                    |                                                                                                    |                                                                                                    |                                                                                                    |
|                      |                                                                                                    |                                                                                                    |                                                                                                    |                                                                                                    |                                                                                                    |                                                                                                    |                                                                                                    |
|                      |                                                                                                    |                                                                                                    |                                                                                                    |                                                                                                    |                                                                                                    |                                                                                                    |                                                                                                    |
|                      |                                                                                                    |                                                                                                    |                                                                                                    |                                                                                                    |                                                                                                    |                                                                                                    |                                                                                                    |
|                      |                                                                                                    |                                                                                                    |                                                                                                    |                                                                                                    |                                                                                                    |                                                                                                    |                                                                                                    |
|                      |                                                                                                    |                                                                                                    |                                                                                                    |                                                                                                    |                                                                                                    |                                                                                                    |                                                                                                    |
|                      |                                                                                                    |                                                                                                    |                                                                                                    |                                                                                                    |                                                                                                    |                                                                                                    |                                                                                                    |
|                      |                                                                                                    |                                                                                                    |                                                                                                    |                                                                                                    |                                                                                                    |                                                                                                    |                                                                                                    |
|                      |                                                                                                    |                                                                                                    |                                                                                                    |                                                                                                    |                                                                                                    |                                                                                                    |                                                                                                    |
|                      |                                                                                                    |                                                                                                    |                                                                                                    |                                                                                                    |                                                                                                    |                                                                                                    |                                                                                                    |
|                      | IvinCAI Project • V<br>Name<br>• Set Temp1<br>• Set Temp2<br>• Set Temp2<br>• Mode Select1<br>• Mode Select1<br>• Mode Select2<br>• Mode Select3<br>• Write Crit<br>• Read Crit<br>• Write Data | IwincAl Project1     • ×       Name     Online       • Set Temp1     0       • Set Temp2     0       • Set Temp3     0       • Mode Select0     0       • Mode Select1     0       • Mode Select3     0       • Mode Select4     0       • Mode Select3     0       • Write Ctrl     0       • Read Ctrl     0       • Write Data     0.0 | TwinCAI Project1 • X       Name     Online     Type       • Set Temp1     0     INT       • Set Temp2     0     INT       • Set Temp3     0     INT       • Mode Select0     0     USINT       • Mode Select1     0     USINT       • Mode Select2     0     USINT       • Mode Select3     0     USINT       • Mode Select1     0     USINT       • Mode Select3     0     USINT       • Write Ctrl     0     USINT       • Write Data     0.0     REAL | Name         Online         Type         Size           Set Temp1         0         INT         2.0           Set Temp1         0         INT         2.0           Set Temp2         0         INT         2.0           Set Temp3         0         INT         2.0           Set Temp3         0         INT         2.0           Mode Select0         0         USINT         1.0           Mode Select2         0         USINT         1.0           Mode Select3         0         USINT         1.0           Write Ctrl         0         USINT         1.0           Write Data         0.0         REAL         4.0 | Name         Online         Type         Size         >Address           Set Temp1         0         INT         2.0         41.0           Set Temp1         0         INT         2.0         43.0           Set Temp2         0         INT         2.0         45.0           Set Temp3         0         INT         2.0         47.0           Mode Select0         0         USINT         1.0         49.0           Mode Select2         0         USINT         1.0         51.0           Mode Select3         0         USINT         1.0         53.0           Write Ctri         0         USINT         1.0         53.0           Write Data         0.0         REAL         4.0         55.0 | Name         Online         Type         Size         >Address         In/Out           Set Temp0         0         INT         2.0         41.0         Output           Set Temp1         0         INT         2.0         43.0         Output           Set Temp2         0         INT         2.0         45.0         Output           Set Temp3         0         INT         2.0         47.0         Output           Set Temp3         0         INT         2.0         47.0         Output           Mode Select0         0         USINT         1.0         50.0         Output           Mode Select2         0         USINT         1.0         51.0         Output           Mode Select3         0         USINT         1.0         53.0         Output           Write Ctri         0         USINT         1.0         53.0         Output           Write Data         0.0         REAL         4.0         55.0         Output | Name         Online         Type         Size         >Address         In/Out         User ID           Set Temp0         0         INT         2.0         41.0         Output         0           Set Temp1         0         INT         2.0         43.0         Output         0           Set Temp2         0         INT         2.0         43.0         Output         0           Set Temp3         0         INT         2.0         47.0         Output         0           Set Temp3         0         INT         2.0         47.0         Output         0           Mode Select1         0         USINT         1.0         50.0         Output         0           Mode Select2         0         USINT         1.0         51.0         Output         0           Mode Select3         0         USINT         1.0         53.0         Output         0           Write Ctri         0         USINT         1.0         53.0         Output         0           Write Data         0.0         REAL         4.0         55.0         Output         0 |

## 模块功能实例

## ◆ 温度输入通道 0 数据监视

a. 通道连接热电阻传感器,对配置参数进行配置,如下图所示。

| Edit CANopen S                                     | Startup Entry                                                       |                             |                             |      | ×            |
|----------------------------------------------------|---------------------------------------------------------------------|-----------------------------|-----------------------------|------|--------------|
| Transition<br>☐ I -> P<br>☑ P -> S [<br>☐ S -> 0 [ | Index (<br>S -> P Sub-In<br>0 -> S \vali                            | hex):<br>dex (dec):<br>date | 0<br>0<br>Complete Access   |      | OK<br>Cancel |
| <b>Data (hexbin):</b><br>Validate Mask:            |                                                                     |                             |                             |      | Hex Edit     |
| Comment:                                           |                                                                     |                             |                             |      | Edit Entry   |
| Index                                              | Name<br>XB6-A40TDC Config<br>Sensor Type<br>Configured Module Ident | Flags<br>RW<br>RW           | Value<br>> 1 <<br>PT100 (0) | Unit |              |

b. 可以看到当前通道 0 的温度值为 268 即 26.8℃,其他通道未接入传感器,显示数值为-9999,如下图所示。

| 解决方案资源管理器 ▼ 4 ×                                                 | TwinCAT Project1 🛛 🕫         | X      |       |      |          |        |         |           |
|-----------------------------------------------------------------|------------------------------|--------|-------|------|----------|--------|---------|-----------|
| 001 jo-20 \$                                                    | Name                         | Online | Туре  | Size | >Address | In/Out | User ID | Linked to |
| 「「」」」」<br>「「」」」<br>「」」<br>「」」<br>「」」<br>「」」<br>「」」<br>「」」<br>「」 | <ul> <li>Channel0</li> </ul> | 268    | INT   | 2.0  | 41.0     | Input  | 0       |           |
| 125000///JWOLDS TALENS (COTT)                                   | Channel1                     | -9999  | INT   | 2.0  | 43.0     | Input  | 0       |           |
| a] 解决方案"TwinCAT Project1"(1 个项目)                                | Channel2                     | -9999  | INT   | 2.0  | 45.0     | Input  | 0       |           |
| IwinCAT Project1                                                | <ul> <li>Channel3</li> </ul> | -9999  | INT   | 2.0  | 47.0     | Input  | 0       |           |
|                                                                 | <ul> <li>Warning0</li> </ul> | 0      | USINT | 1.0  | 49.0     | Input  | 0       |           |
|                                                                 | <ul> <li>Warning1</li> </ul> | 0      | USINT | 1.0  | 50.0     | Input  | 0       |           |
| SAFFTY                                                          | <ul> <li>Warning2</li> </ul> | 0      | USINT | 1.0  | 51.0     | Input  | 0       |           |
| Get t                                                           | Warning3                     | 0      | USINT | 1.0  | 52.0     | Input  | 0       |           |
| ▲ 🔄 I/O                                                         | 🕶 Read Data                  | 0.0    | REAL  | 4.0  | 53.0     | Input  | 0       |           |
| Devices                                                         |                              |        |       |      |          |        |         |           |
| <ul> <li>Device 2 (EtherCAT)</li> </ul>                         |                              |        |       |      |          |        |         |           |
| 불 Image                                                         |                              |        |       |      |          |        |         |           |
| 🚼 Image-Info                                                    |                              |        |       |      |          |        |         |           |
| SyncUnits                                                       |                              |        |       |      |          |        |         |           |
| Inputs                                                          |                              |        |       |      |          |        |         |           |
| Outputs                                                         |                              |        |       |      |          |        |         |           |
| P InfoData                                                      |                              |        |       |      |          |        |         |           |
| BOX T (AB0-EC0002)                                              |                              |        |       |      |          |        |         |           |
| b Dutputs                                                       |                              |        |       |      |          |        |         |           |
| Module 1 (XB6-A40TDC)                                           |                              |        |       |      |          |        |         |           |
| Inputs                                                          |                              |        |       |      |          |        |         |           |
| Outputs                                                         |                              |        |       |      |          |        |         |           |
| WcState                                                         |                              |        |       |      |          |        |         |           |
| InfoData                                                        |                              |        |       |      |          |        |         |           |
| Mappings                                                        |                              |        |       |      |          |        |         |           |
|                                                                 |                              |        |       |      |          |        |         |           |

c. 设置温控模式为 PID 控制,设定目标温度数值为 500 即 50℃,如下图所示。

| t Temp0         500           t Temp1         0           t Temp2         0           t Temp3         0           ode Select0         1           ode Select1         0           ode Select2         0           ode Select3         0           ode Select4         0           ode Select3         0           ite Ctrl         0x000           ad Ctrl         0x00           ite Data         0.0 | INT<br>INT<br>INT<br>USINT<br>USINT<br>USINT<br>USINT<br>USINT<br>REAL | 2.0<br>2.0<br>2.0<br>1.0<br>1.0<br>1.0<br>1.0<br>1.0<br>1.0 | 41.0<br>43.0<br>45.0<br>47.0<br>49.0<br>50.0<br>51.0<br>52.0<br>53.0<br>54.0 | Output<br>Output<br>Output<br>Output<br>Output<br>Output<br>Output<br>Output | 0<br>0<br>0<br>0<br>0<br>0<br>0<br>0 |  |
|----------------------------------------------------------------------------------------------------|------------------------------------------------------------------------|-------------------------------------------------------------|------------------------------------------------------------------------------|------------------------------------------------------------------------------|--------------------------------------|--|
| t Temp1         0           t Temp2         0           t Temp3         0           ode Select0         1           ode Select1         0           ode Select2         0           ode Select3         0           ite Ctrl         0x000           ad Ctrl         0x00           ite Data         0.0                                                                                               | INT<br>INT<br>USINT<br>USINT<br>USINT<br>USINT<br>USINT<br>REAL        | 2.0<br>2.0<br>1.0<br>1.0<br>1.0<br>1.0<br>1.0<br>1.0        | 43.0<br>45.0<br>47.0<br>50.0<br>51.0<br>52.0<br>53.0<br>54.0                 | Output<br>Output<br>Output<br>Output<br>Output<br>Output<br>Output<br>Output | 0<br>0<br>0<br>0<br>0<br>0<br>0      |  |
| t Temp2         0           t Temp3         0           ode Select0         1           ode Select1         0           ode Select2         0           ode Select3         0           ice Ctrl         0x000           ad Ctrl         0x000           ite Data         0.0                                                                                                    | INT<br>INT<br>USINT<br>USINT<br>USINT<br>USINT<br>USINT<br>REAL        | 2.0<br>2.0<br>1.0<br>1.0<br>1.0<br>1.0<br>1.0<br>1.0        | 45.0<br>47.0<br>50.0<br>51.0<br>52.0<br>53.0                                 | Output<br>Output<br>Output<br>Output<br>Output<br>Output<br>Output           | 0<br>0<br>0<br>0<br>0<br>0           |  |
| t Temp3         0           ode Select0         1           ode Select1         0           ode Select2         0           ode Select3         0           ite Ctrl         0x00           ad Ctrl         0x00           ite Data         0.0                                                                                                    | INT<br>USINT<br>USINT<br>USINT<br>USINT<br>USINT<br>REAL               | 2.0<br>1.0<br>1.0<br>1.0<br>1.0<br>1.0                      | 47.0<br>49.0<br>50.0<br>51.0<br>52.0<br>53.0<br>54.0                         | Output<br>Output<br>Output<br>Output<br>Output<br>Output                     | 0<br>0<br>0<br>0<br>0                |  |
| bde Select1     0       bde Select1     0       bde Select2     0       bde Select3     0       bde Select3     0       ite Ctrl     0x00       ad Ctrl     0x00       ite Data     0.0                                                                                                    | USINT<br>USINT<br>USINT<br>USINT<br>USINT<br>USINT<br>REAL             | 1.0<br>1.0<br>1.0<br>1.0<br>1.0                             | 49.0<br>50.0<br>51.0<br>52.0<br>53.0<br>54.0                                 | Output<br>Output<br>Output<br>Output<br>Output                               | 0<br>0<br>0<br>0                     |  |
| ode Select1     0       ode Select2     0       ode Select3     0       ite Ctrl     0x00       ad Ctrl     0x00       ite Data     0.0                                                                                                    | USINT<br>USINT<br>USINT<br>USINT<br>REAL                               | 1.0<br>1.0<br>1.0<br>1.0<br>1.0                             | 50.0<br>51.0<br>52.0<br>53.0                                                 | Output<br>Output<br>Output<br>Output                                         | 0<br>0<br>0                          |  |
| ode Select2     0       ode Select3     0       ite Ctrl     0x00       ad Ctrl     0x00       ite Data     0.0                                                                                                    | USINT<br>USINT<br>USINT<br>USINT<br>REAL                               | 1.0<br>1.0<br>1.0<br>1.0                                    | 51.0<br>52.0<br>53.0                                                         | Output<br>Output<br>Output                                                   | 0<br>0                               |  |
| ode Select3     0       ite Ctrl     0x00       ad Ctrl     0x00       ite Data     0.0                                                                                                    | USINT<br>USINT<br>USINT<br>REAL                                        | 1.0<br>1.0<br>1.0                                           | 52.0<br>53.0                                                                 | Output<br>Output                                                             | 0                                    |  |
| rite Ctrl 0x00<br>ad Ctrl 0x00<br>rite Data 0.0                                                                                                    | USINT<br>USINT<br>REAL                                                 | 1.0<br>1.0                                                  | 53.0                                                                         | Output                                                                       |                                      |  |
| ad Ctrl 0x00<br>ite Data 0.0                                                                                                    | USINT<br>REAL                                                          | 1.0                                                         | 540                                                                          |                                                                              | 0                                    |  |
| ite Data 0.0                                                                                                    | REAL                                                                   |                                                             | 54.0                                                                         | Output                                                                       | 0                                    |  |
|                                                                                                    |                                                                        | 4.0                                                         | 55.0                                                                         | Output                                                                       | 0                                    |  |
|                                                                                                    |                                                                        |                                                             |                                                                              |                                                                              |                                      |  |
|                                                                                                    |                                                                        |                                                             |                                                                              |                                                                              |                                      |  |

d. 可以看到温度升高至 50℃, 在第一次超调后, 逐步稳定在 50℃左右, 如下图所示。

| 解决方案资源管理器 ▼ ↓ ×                           | TwinCAT Project1 😐 🗡         |        |       |      |          |        |         |           |
|-------------------------------------------|------------------------------|--------|-------|------|----------|--------|---------|-----------|
| 00 G TO-2 D 4 -                           | Name                         | Online | Type  | Size | >Address | In/Out | User ID | Linked to |
| 搜索解决方案资源管理架(Ctrl+:) 0,                    | Channel0                     | 500    | INT   | 2.0  | 41.0     | Input  | 0       |           |
| 这条师大力乘贝际自注商(Ctil+,)                       | Channel1                     | -9999  | INT   | 2.0  | 43.0     | Input  | 0       |           |
| 一 解决方案"TwinCAT Project1"(1 个项目)           | Channel2                     | -9999  | INT   | 2.0  | 45.0     | Input  | 0       |           |
| IwinCAT Project1                          | Channel3                     | -9999  | INT   | 2.0  | 47.0     | Input  | 0       |           |
|                                           | <ul> <li>Warning0</li> </ul> | 0      | USINT | 1.0  | 49.0     | Input  | 0       |           |
|                                           | <ul> <li>Warning1</li> </ul> | 0      | USINT | 1.0  | 50.0     | Input  | 0       |           |
| SAFETY                                    | Warning2                     | 0      | USINT | 1.0  | 51.0     | Input  | 0       |           |
| S-C++                                     | <ul> <li>Warning3</li> </ul> | 0      | USINT | 1.0  | 52.0     | Input  | 0       |           |
| ▲ 🔄 I/O                                   | Read Data                    | 0.0    | REAL  | 4.0  | 53.0     | Input  | 0       |           |
| Devices                                   |                              |        |       |      |          |        |         |           |
| 🔺 📑 Device 2 (EtherCAT)                   |                              |        |       |      |          |        |         |           |
| 🚉 Image                                   |                              |        |       |      |          |        |         |           |
| 🛟 Image-Info                              |                              |        |       |      |          |        |         |           |
| SyncUnits                                 |                              |        |       |      |          |        |         |           |
| Inputs                                    |                              |        |       |      |          |        |         |           |
| P Gutputs                                 |                              |        |       |      |          |        |         |           |
| P InioData                                |                              |        |       |      |          |        |         |           |
| b Douts                                   |                              |        |       |      |          |        |         |           |
| Dutouts                                   |                              |        |       |      |          |        |         |           |
| <ul> <li>Module 1 (XB6-A40TDC)</li> </ul> |                              |        |       |      |          |        |         |           |
| Inputs                                    |                              |        |       |      |          |        |         |           |
| Outputs                                   | 1                            |        |       |      |          |        |         |           |
| WcState                                   |                              |        |       |      |          |        |         |           |
| InfoData                                  |                              |        |       |      |          |        |         |           |
| Mappings                                  |                              |        |       |      |          |        |         |           |
|                                           |                              |        |       |      |          |        |         |           |

将通道0连接的传感器拔出后,可以看到通道0显示数值为-9999,告警值被置为1,如下图所示。 e.

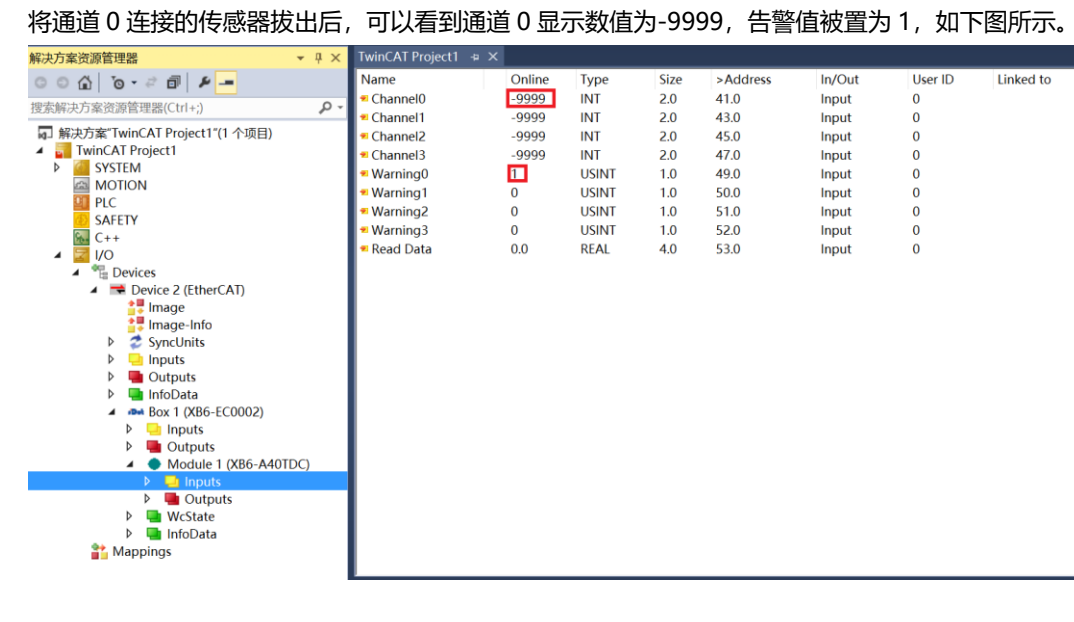

#### 读取 PID 控制模式下的 PID 协调系数 An 参数值 ٠

通道连接热电阻传感器,对配置参数进行配置,如下图所示。 a.

| Edit CANopen                                   | Startup Entry                                                |                                             |                             |      | ×            |
|------------------------------------------------|--------------------------------------------------------------|---------------------------------------------|-----------------------------|------|--------------|
| Transition<br>☐ I -> P<br>☑ P -> S<br>☐ S -> O | □S->P<br>□O->S                                               | Index (hex):<br>Sub-Index (dec)<br>Validate | 0<br>0<br>Complete Acce     | ess  | OK<br>Cancel |
| Data (hexbin):                                 |                                                              |                                             |                             |      | Hex Edit     |
| Validate Mask:                                 |                                                              |                                             |                             |      |              |
| Comment:                                       |                                                              |                                             |                             |      | Edit Entry   |
| Index                                          | Name<br>XB6-A40TDC Confi<br>Sensor Type<br>Configured Module | Flags<br>g RW<br>Ident RW                   | Value<br>> 1 <<br>PT100 (0) | Unit |              |

b. 以模块的通道 0 为例,设置温控模式为 PID 控制,读控制字为读取 PID 协调系数 An,如下图所示。

| 解决方案资源管理器                                                                                                    | • ¶ × | TwinCAT Project1 | ÷× |        |       |      |          |        |         |           |  |
|----------------------------------------------------------------------------------------------------|-------|------------------|----|--------|-------|------|----------|--------|---------|-----------|--|
| 000 10-20 1-                                                                                                    |       | Name             |    | Online | Туре  | Size | >Address | In/Out | User ID | Linked to |  |
| 抑去經:1方安姿涵等理學/(11-1)                                                                                                    | 0     | Set Temp0        |    | 0      | INT   | 2.0  | 41.0     | Output | 0       |           |  |
| 15次時/大力乗页原目と語(これ下,)                                                                                                    | ~     | Set Temp1        |    | 0      | INT   | 2.0  | 43.0     | Output | 0       |           |  |
| 解决方案"TwinCAT Project1"(1 个项目)                                                                                                    |       | Set Temp2        |    | 0      | INT   | 2.0  | 45.0     | Output | 0       |           |  |
| TwinCAT Project1                                                                                                    |       | Set Temp3        |    | 0      | INT   | 2.0  | 47.0     | Output | 0       |           |  |
| P SYSTEM                                                                                                    |       | Mode Select0     |    | 1      | USINT | 1.0  | 49.0     | Output | 0       |           |  |
|                                                                                                    |       | Mode Select1     |    | 0      | USINT | 1.0  | 50.0     | Output | 0       |           |  |
|                                                                                                    |       | Mode Select2     |    | 0      | USINT | 1.0  | 51.0     | Output | 0       |           |  |
| GALLIT                                                                                                    |       | Mode Select3     |    | 0      | USINT | 1.0  | 52.0     | Output | 0       |           |  |
|                                                                                                    |       | Write Ctrl       |    | 0      | USINT | 1.0  | 53.0     | Output | 0       |           |  |
| Phe Devices                                                                                                    |       | Read Ctrl        |    | 0x02   | USINT | 1.0  | 54.0     | Output | 0       |           |  |
| <ul> <li>Device 2 (EtherCAT)</li> </ul>                                                                                                    |       | Write Data       |    | 0.0    | REAL  | 4.0  | 55.0     | Output | 0       |           |  |
| Image     Image-Info     SyncUnits     SyncUnits     Douglass     Outputs     Move A (XB6-EC0002)     Outputs     Outputs     Output | DC)   |                  |    |        |       |      |          |        |         |           |  |
| <ul> <li>Gupus</li> <li>We WcState</li> <li>InfoData</li> <li>Mappings</li> </ul>                                                                                                    |       |                  |    |        |       |      |          |        |         |           |  |

注:如通道 1 读取自整定状态, Read Ctrl 为 0x11;通道 1 读取 PID 协调系数 An, Read Ctrl 为 0x12; 通道 1 读取 PID 比例系数 P, Read Ctrl 为 0x13,依次类推。其余通道同理。

c. 可以看到通道 0 当前 PID 协调系数 An 的值,如下图所示。

| 解决方案资源管理器                               | • ∓ ×      | TwinCAT Project1 🛛 🕫 | ×      |       |      |          |        |         |           |  |
|-----------------------------------------|------------|----------------------|--------|-------|------|----------|--------|---------|-----------|--|
| 00 A 10-2 B & -                         |            | Name                 | Online | Type  | Size | >Address | In/Out | User ID | Linked to |  |
| 48.赤42.54 亡 中 次 35 体 TB 88 (C + 1 - 2)  | 0 -        | Channel0             | 271    | INT   | 2.0  | 41.0     | Input  | 0       |           |  |
| 技旅肺/犬刀杀页原目理裔(C(II+;)                    | <i>p</i> + | Channel1             | 270    | INT   | 2.0  | 43.0     | Input  | 0       |           |  |
| 解决方案"TwinCAT Project1"(1 个项目)           |            | Channel2             | 272    | INT   | 2.0  | 45.0     | Input  | 0       |           |  |
| TwinCAT Project1                        |            | Channel3             | 273    | INT   | 2.0  | 47.0     | Input  | 0       |           |  |
| SYSTEM                                  |            | Warning0             | 0      | USINT | 1.0  | 49.0     | Input  | 0       |           |  |
| MOTION III DI C                         |            | Warning1             | 0      | USINT | 1.0  | 50.0     | Input  | 0       |           |  |
|                                         |            | Warning2             | 0      | USINT | 1.0  | 51.0     | Input  | 0       |           |  |
| General C++                             |            | Warning3             | 0      | USINT | 1.0  | 52.0     | Input  | 0       |           |  |
|                                         |            | 🕶 Read Data          | 1.0    | REAL  | 4.0  | 53.0     | Input  | 0       |           |  |
| Devices                                 |            |                      |        |       |      |          |        |         |           |  |
| <ul> <li>Device 2 (EtherCAT)</li> </ul> |            |                      |        |       |      |          |        |         |           |  |
| 🛟 Image                                 |            |                      |        |       |      |          |        |         |           |  |
| 🛟 Image-Info                            |            |                      |        |       |      |          |        |         |           |  |
| SyncUnits                               |            |                      |        |       |      |          |        |         |           |  |
| Inputs                                  |            |                      |        |       |      |          |        |         |           |  |
| P Gutputs                               |            |                      |        |       |      |          |        |         |           |  |
| A Star Box 1 (XR6 EC0002)               |            |                      |        |       |      |          |        |         |           |  |
|                                         |            |                      |        |       |      |          |        |         |           |  |
| Description                             |            |                      |        |       |      |          |        |         |           |  |
| <ul> <li>Module 1 (XB6-A40TE</li> </ul> | DC)        |                      |        |       |      |          |        |         |           |  |
| Inputs                                  | ,          |                      |        |       |      |          |        |         |           |  |
| Outputs                                 |            |                      |        |       |      |          |        |         |           |  |
| WcState                                 |            |                      |        |       |      |          |        |         |           |  |
| 👂 🔚 InfoData                            |            |                      |        |       |      |          |        |         |           |  |
| Mappings                                |            |                      |        |       |      |          |        |         |           |  |
|                                         |            |                      |        |       |      |          |        |         |           |  |

- ◆ 温度补偿
  - a. 通道连接热电阻传感器,对配置参数进行配置,如下图所示。

| Edit CANopen                                   | Startup Entry                                     |                         |                            |                           |       | ×            |
|------------------------------------------------|---------------------------------------------------|-------------------------|----------------------------|---------------------------|-------|--------------|
| Transition<br>□ I -> P<br>☑ P -> S<br>□ S -> O | S-> P<br>O-> S                                    | Index (h<br>Sub-Ind     | ex):<br>lex (dec):<br>late | 0<br>0<br>Complete A      | ccess | OK<br>Cancel |
| Data (hexbin):                                 |                                                   |                         |                            |                           |       | Hex Edit     |
| Validate Mask:<br>Comment:                     |                                                   |                         |                            |                           |       | Edit Entry   |
| Index<br>⊜ 2000:0<br>└ 2000:01<br>⊛ F030:0     | Name<br>×B6-A40TDC<br>Sensor Type<br>Configured M | : Config<br>odule Ident | Flags<br>RW<br>RW<br>RW    | Value<br>>1<<br>PT100 (0) | Unit  |              |

b. 以模块通道 0 为例,可以看到通道 0 测量温度数值为 272 即为 27.2℃,如下图所示。

| 解决方案资源管理器 ▼ 4 ×                                   | TwinCAT Project1 🕒           | ×      |       |      |          |        |         |           |
|---------------------------------------------------|------------------------------|--------|-------|------|----------|--------|---------|-----------|
| 00 🖞 io - 2 🗊 👂 🗕                                 | Name                         | Online | Type  | Size | >Address | In/Out | User ID | Linked to |
|                                                   | <ul> <li>Channel0</li> </ul> | 272    | INT   | 2.0  | 41.0     | Input  | 0       |           |
| 授於斯(大))案页原目注語(CUI+,)                              | Channel1                     | 271    | INT   | 2.0  | 43.0     | Input  | 0       |           |
| <ul> <li>解决方案"TwinCAT Project1"(1 个项目)</li> </ul> | Channel2                     | 272    | INT   | 2.0  | 45.0     | Input  | 0       |           |
| ▲ IwinCAT Project1                                | Channel3                     | 274    | INT   | 2.0  | 47.0     | Input  | 0       |           |
|                                                   | Warning0                     | 0      | USINT | 1.0  | 49.0     | Input  | 0       |           |
|                                                   | Warning1                     | 0      | USINT | 1.0  | 50.0     | Input  | 0       |           |
| SAFETY                                            | Warning2                     | 0      | USINT | 1.0  | 51.0     | Input  | 0       |           |
| GALENT                                            | Warning3                     | 0      | USINT | 1.0  | 52.0     | Input  | 0       |           |
|                                                   | 🕶 Read Data                  | 0.0    | REAL  | 4.0  | 53.0     | Input  | 0       |           |
| Devices                                           |                              |        |       |      |          |        |         |           |
| <ul> <li>Device 2 (EtherCAT)</li> </ul>           |                              |        |       |      |          |        |         |           |
| 📲 Image                                           |                              |        |       |      |          |        |         |           |
| 🛟 Image-Info                                      |                              |        |       |      |          |        |         |           |
| SyncUnits                                         |                              |        |       |      |          |        |         |           |
| Inputs                                            |                              |        |       |      |          |        |         |           |
| Outputs                                           |                              |        |       |      |          |        |         |           |
| P III InfoData                                    |                              |        |       |      |          |        |         |           |
| Box I (XB6-EC0002)                                |                              |        |       |      |          |        |         |           |
| P uputs                                           |                              |        |       |      |          |        |         |           |
| Module 1 (XB6-A40TDC)                             |                              |        |       |      |          |        |         |           |
|                                                   |                              |        |       |      |          |        |         |           |
| Outputs                                           | 1                            |        |       |      |          |        |         |           |
| WcState                                           |                              |        |       |      |          |        |         |           |
| InfoData                                          |                              |        |       |      |          |        |         |           |
| Mappings                                          |                              |        |       |      |          |        |         |           |
|                                                   |                              |        |       |      |          |        |         |           |

c. 在模块的"Outputs"中设置写控制字为设定温度校准值,温度补偿值100即10℃,如下图所示。

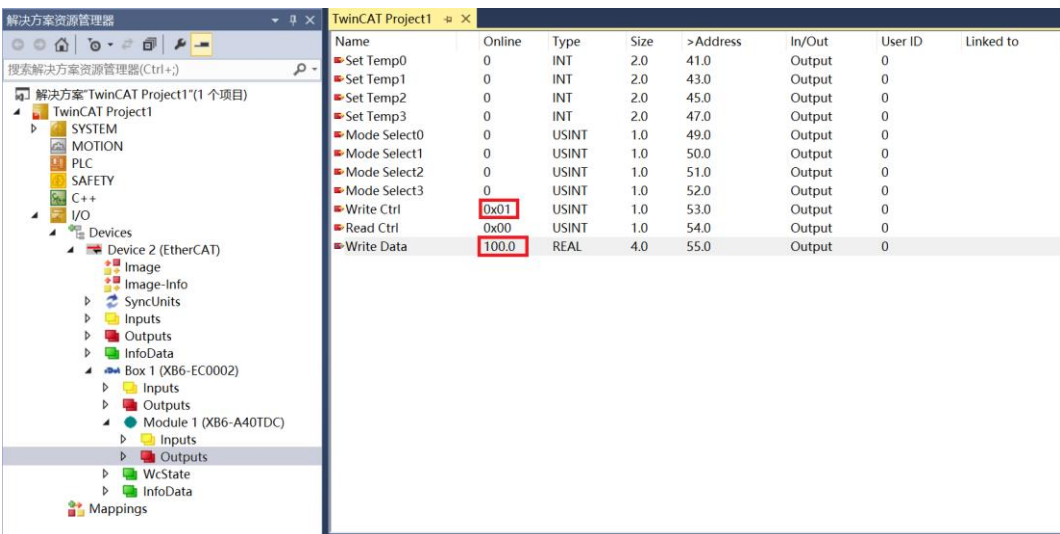

注:如通道 1 设定温度校准值,Write Ctrl 为 0x11;通道 1 设定 PID 协调系数 An,Write Ctrl 为 0x12;通道 1 设定 PID 比例系数 P,Write Ctrl 为 0x13,依次类推。其余通道同理。

d. 设置补偿值后,通道0温度数值为373即为37.3℃,如下图所示。

| 解决方案资源管理器 👻 🕂 🗙                 | TwinCAT Project1 | φX     |       |      |          |        |         |           |
|---------------------------------|------------------|--------|-------|------|----------|--------|---------|-----------|
| 0 0 A To - 2 A F -              | Name             | Online | Type  | Size | >Address | In/Out | User ID | Linked to |
| 搜索解决方案资源管理器(Ctrl+) 0 •          | Channel0         | 373    | INT   | 2.0  | 41.0     | Input  | 0       |           |
|                                 | Channel1         | 272    | INT   | 2.0  | 43.0     | Input  | 0       |           |
| ■ 解决方案"TwinCAT Project1"(1 个项目) | Channel2         | 273    | INT   | 2.0  | 45.0     | Input  | 0       |           |
| IwinCAT Project1                | Channel3         | 274    | INT   | 2.0  | 47.0     | Input  | 0       |           |
|                                 | Warning0         | 0      | USINT | 1.0  | 49.0     | Input  | 0       |           |
|                                 | Warning1         | 0      | USINT | 1.0  | 50.0     | Input  | 0       |           |
|                                 | Warning2         | 0      | USINT | 1.0  | 51.0     | Input  | 0       |           |
| G C++                           | Warning3         | 0      | USINT | 1.0  | 52.0     | Input  | 0       |           |
|                                 | 🕶 Read Data      | 0.0    | REAL  | 4.0  | 53.0     | Input  | 0       |           |
| Devices                         |                  |        |       |      |          |        |         |           |
| Device 2 (EtherCAT)             |                  |        |       |      |          |        |         |           |
| 🚼 Image                         |                  |        |       |      |          |        |         |           |
| 🚦 Image-Info                    |                  |        |       |      |          |        |         |           |
| SyncUnits                       |                  |        |       |      |          |        |         |           |
| Inputs                          |                  |        |       |      |          |        |         |           |
| Outputs                         |                  |        |       |      |          |        |         |           |
| InfoData                        |                  |        |       |      |          |        |         |           |
| Box 1 (XB6-EC0002)              |                  |        |       |      |          |        |         |           |
| Inputs                          |                  |        |       |      |          |        |         |           |
| Outputs                         |                  |        |       |      |          |        |         |           |
| Module 1 (XB6-A401DC)           |                  |        |       |      |          |        |         |           |
| P U Inputs                      |                  |        |       |      |          |        |         |           |
| V Utputs                        |                  |        |       |      |          |        |         |           |
| V state                         |                  |        |       |      |          |        |         |           |
| Annings                         |                  |        |       |      |          |        |         |           |
| and hugh                        |                  |        |       |      |          |        |         |           |
|                                 |                  |        |       |      |          |        |         |           |

# 6.3.2 在 TIA Portal V17 软件环境下的应用

# 1、准备工作

### ● 硬件环境

- ▶ 模块型号 XB6-A40TDC
- 电源模块, PROFINET 耦合器, 盖端
   本说明以 XB6-P2000H 电源, XB6-PN0002 耦合器为例
- > 计算机一台, 预装 TIA Portal V17 软件
- ➢ PROFINET 专用屏蔽电缆
- > 西门子 PLC 一台,本说明以西门子 S7-300 为例
- > 热电阻传感器 PT100、灯泡加热设备
- > 开关电源一台
- > 模块安装导轨及导轨固定件
- > 设备配置文件

配置文件获取地址: https://www.solidotech.com/documents/configfile

● 硬件组态及接线
 请按照"<u>4 安装和拆卸</u>""<u>5 接线</u>"要求操作

## 2、新建工程

a. 打开 TIA Portal V17 软件,单击"创建新项目",各项信息输入完成后单击"创建",如下图所示。

|          | 创建新项目 |                                                               |
|----------|-------|---------------------------------------------------------------|
| ● 打开现有项目 | 项     | 目名称: X86-X40帀<br>など: D:BackuplDocumentsWutomation …           |
| 🥚 创建新项目  |       | 版本: 1/17 *                                                    |
| ● 移植项目   |       | 作者: 29/19 (月) (19) (月) (19) (19) (19) (19) (19) (19) (19) (19 |
| ● 关闭项目   |       |                                                               |
| ● 欢迎光临   |       | 包缩                                                            |
| ● 新手上路   |       |                                                               |

- ◆ 项目名称: 自定义, 可保持默认。
- ◆ 路径:项目保持路径,可保持默认。
- ◆ 版本:可保持默认。
- ◆ 作者:可保持默认。
- ◆ 注释: 自定义, 可不填写。

# 3、添加 PLC 控制器

a. 单击"组态设备",如下图所示。

| 启动           |                  |                                           | 新手上路                          |
|--------------|------------------|-------------------------------------------|-------------------------------|
| 设备与网络        | \$ <sup>\$</sup> | <ul> <li>打开现有项目</li> <li>人内关环日</li> </ul> | 项目:"XB6-A40TDC" 已成功打开。请选择下一步: |
| PLC<br>编程    |                  | ● 砂莲新项目<br>● 移植项目                         | 开始                            |
| 运动控制 &<br>技术 |                  | ● 关闭项目                                    |                               |
| 可视化          | 1                | ● 欢迎光临                                    | 音切る肥                          |
| 在线与诊断        | 10               | 🥚 新手上路                                    |                               |
|              |                  | ● 已安装的软件                                  |                               |
|              |                  | ● 帮助                                      | → 可祝化 「                       |
|              |                  | 🚯 用户界面语言                                  |                               |
|              |                  |                                           | → 東目視問 打开項目視問                 |

b. 单击"添加新设备",选择当前所使用的 PLC 型号,单击"添加",如下图所示。添加完成后可查看到 PLC 已经添加至左侧设备导航树中。

| 启动         |     |                                           | 添加新设备                                                                                                    |
|------------|-----|-------------------------------------------|----------------------------------------------------------------------------------------------------|
| 设备与网       | 络 🔊 | <ul> <li>显示所有设备</li> <li>添加新设备</li> </ul> | CPU 313C2 PP     CPU 313C2 PP     CPU 315C2 PNDP     CPU 315C2 PNDP     CPU 315C2 PNDP                                                                                                    |
| PLC<br>编程  |     |                                           | → ・ ロ OU 314-C2 PNOP 可接号: 6E57 315-2E114-0A80<br>HM ・ ロ CPU 314-C2 PPP 版本: V3.2 ▼<br>・ ロ CPU 315-2C PP                                                                                                    |
| 运动控制<br>技术 | *   |                                           | ・ 通 CPU 315-2 PNDP<br>G 55:73 315-2EH13-0880<br>通 455:73 15-2EH13-0880<br>日 455:73 15-2EH13-0880<br>円のFINET接目:57 通貨「同加貨 FINET<br>PROFINET接目:57 通貨「同加貨 FINET<br>PROFINET接目:57 通貨「同加貨 FINET<br>PROFINET接目:57 通貨「同加貨 FINET<br>PROFINET (登録):そり FINET (2004)                                                                                                    |
| 可视化        | Í   | ● 組态网络                                    | PC 系统         通 CFU 317-2 PHDP         物のPMETCA: FROPHIETCA F(通): FCD # 係約           通 CFU 317-2 PHDP         协议: FMOP 提出者(100 # 100 # 100 |
| 在线与诊       | ы 🦯 |                                           | CrU 315F2 PNDP     CrU 315F2 PNDP     CrU 315F2 PND     CrU 315F2 PNDP     CrU 315F2 PNDP                                                                                                    |
|            |     |                                           | CPU 319F-3 PNDP     F U1 Unspecified CPU 300     Summer 24 400                                                                                                    |
|            |     | ● 帮助                                      | C     C     C     C                                                                                                    |
|            |     |                                           | ○ 打开设备视图                                                                                                    |
|            |     |                                           |                                                                                                    |

# 4、扫描连接设备

a. 单击左侧导航树"在线访问->更新可访问的设备",如下图所示。

| 项目树 🛛                                  |          |
|----------------------------------------|----------|
| 设备                                     |          |
| -<br>                                  | <b>a</b> |
|                                        |          |
| XB6-A40TDC                             |          |
| 📑 添加新设备                                |          |
| 晶 设备和网络                                |          |
| PLC_1 [CPU 315-2 PN/DP]                |          |
| 🕨 🖳 未分组的设备                             |          |
| ▶ 🛐 安全设置                               |          |
| 🕨 🔀 跨设备功能                              |          |
| ▶ 🙀 公共数据                               |          |
| ▶ 🛅 文档设置                               |          |
| 🕨 🗔 语言和资源                              |          |
| ▶ 🛃 版本控制接口                             |          |
| ▼ 🔚 在线访问                               |          |
| 👔 显示隐藏接口                               |          |
| 🔻 🛄 Realtek PCIe GbE Family Controller | 1        |
| 品? 更新可访问的设备                            |          |
| 💕 显示更多信息                               |          |
| 🕨 🧾 Intel(R) Wi-Fi 6 AX201 160MHz      | 1        |
| 🕨 🧾 PC internal [本地]                   | 1        |
| USB [S7USB]                            | 1        |
| ▶ 🋄 TeleService [自动协议识别]               | 1        |
| ▶ 🤄 读卡器/USB 存储器                        |          |
|                                        |          |
|                                        |          |
|                                        |          |

b. 更新完毕,显示连接的从站设备,如下图所示。

| 项目树 🛛                                    | < X      | B6-A40  | TDC 🕨                  | PLC_    | 1 [CPU 315-2 PN/[   | DP]         |      |        |         |         |           | _ 7     | ∎×  |
|------------------------------------------|----------|---------|------------------------|---------|---------------------|-------------|------|--------|---------|---------|-----------|---------|-----|
| 设备                                       |          |         |                        |         |                     |             |      | 🛃 拓打   | 视图      | 晶网络     | 视图 🚺      | 设备视     | 冬   |
| 1 II II II II II II II II II II II II II | <u>۱</u> | • Fi    | 设备概                    | 览       |                     |             |      |        |         |         |           |         |     |
|                                          |          | ^       | <b>**</b>              | 模块      |                     | 机架          | 插槽   | 1地址    | Q 地址    | 类型      |           | 订货号     |     |
| × XB6-A40TDC                             |          |         |                        |         |                     | 0           | 1    |        |         |         |           |         | ^   |
| ■ 添加新设备                                  |          |         |                        | ▼ PLC   | _1                  | 0           | 2    |        |         | CPU 31  | 5-2 PN/DP | 6ES7 31 | 5   |
| 品 设备和网络                                  |          |         |                        |         | MPI/DP 接口_1         | 0           | 2 X1 | 2047*  |         | MPI/DP  | 接口        |         |     |
| PLC_1 [CPU 315-2 PN/DP]                  | _ ľ-     |         |                        | •       | PROFINET接口_1        | 0           | 2 X2 | 2046*  |         | PROFIN  | ET接口      |         | =   |
| 🕨 🔜 未分组的设备                               |          | 1       |                        |         |                     | 0           | 3    |        |         |         |           |         |     |
| ▶ 🚾 安全设置                                 |          |         |                        |         |                     | 0           | 4    |        |         |         |           |         |     |
| ▶ 🔀 跨设备功能                                |          | -       |                        |         |                     | 0           | 5    |        |         |         |           |         |     |
| ▶ 📑 公共数据                                 |          |         |                        |         |                     | 0           | 6    |        |         |         |           |         |     |
| ▶ 💼 文档设置                                 |          |         |                        |         |                     | 0           | 7    |        |         |         |           |         |     |
| ▶ 100 语言和资源                              |          |         |                        |         |                     | 0           | 8    |        |         |         |           |         |     |
| ▶ 🔀 版本控制接口                               |          | _       |                        |         |                     | 0           | 9    |        |         |         |           |         |     |
| ▼ 🔚 在线访问                                 |          | ~       |                        |         |                     | 0           | 10   |        |         |         |           |         | ~   |
| ▮ 显示-隐藏接口                                |          | 2       | <                      | _       |                     |             |      |        |         |         |           |         | >   |
| 🔻 🛄 Realtek PCIe GbE Family Controller   | ₩, 🗌     |         |                        |         |                     |             |      | Q      | 尾性 📩    | (信息     | - 🛛 诊断    | -       |     |
| 品? 更新可访问的设备                              |          | 246 J.D | ->- 7                  | aalm    | 2100                |             |      |        |         | - IFIAS |           | _       |     |
| 鹶 显示更多信息                                 |          | 吊規      | (X)                    | 义51用    | 编译                  |             |      |        |         |         |           |         |     |
| plc_1 [192.168.0.1]                      | E        | 3 🔺 🤇   | <ol> <li>显示</li> </ol> | 所有消     | 追                   | -           |      |        |         |         |           |         |     |
| xb6-pn0002 [192.168.0.2]                 |          |         |                        |         |                     |             |      |        |         |         |           |         |     |
| Intel(R) Wi-Fi 6 AX201 160MHz            | 1        | 消息      |                        |         |                     |             |      |        |         |         | 转至        | ?       | 日期  |
| ▶ 🛄 PC internal [本地]                     | 1        | F       | 创建项目                   | ∃ XB6-/ | 40TDC o             |             |      |        |         |         |           |         | 202 |
| USB [S7USB]                              | 100      |         | 描接口                    | Realtek | PCIe GbE Family Con | troller 上的设 | 备已启动 | •      |         |         |           |         | 202 |
| ▶ 🛄 TeleService [自动协议识别]                 | 100      | ŧ       | 描接口                    | Realtek | PCIe GbE Family Con | troller 上的设 | 备已完成 | 。在网络上: | 找到了 2 个 | 设备。     |           |         | 202 |
| ▶ 🤄 读卡器/USB 存储器                          |          |         |                        |         |                     | THIN        |      |        |         | ~~      |           |         |     |
| ↓ 洋畑涧囱                                   | -        | 1       |                        |         |                     |             |      |        |         |         |           |         |     |

电脑的 IP 地址必须和 PLC 在同一网段,若不在同一网段,修改电脑 IP 地址后,重复上述步骤。

## 5、添加 GSD 配置文件

- a. 菜单栏中,选择"选项 -> 管理通用站描述文件(GSDML)(D)"。
- b. 单击"源路径"选择存放 GSD 文件的文件夹。
- c. 查看要添加的 GSD 文件的状态是否为"尚未安装",未安装单击"安装"按钮,若已安装,单击"取 消",跳过安装步骤。

| Î | 會理通用站描述文件<br>已安装的 GSD 项目中的 GSD              |      |    |      | × |
|---|---------------------------------------------|------|----|------|---|
|   | 源路径: D:\                                    |      |    |      |   |
|   | 导入路径的内容                                     |      |    |      |   |
|   | ■ 文件                                        | 版本   | 语言 | 状态   |   |
|   | gsdml-v2.3-sdot-gw6l_b0(l256)-20230531.xml  | V2.3 | 英语 | 已经安装 |   |
|   | GSDML-V2.3-Sdot-XB6-PN0002_v3.1.20-20180809 | V2.3 | 英语 | 尚未安装 |   |
|   |                                             |      |    |      |   |
|   |                                             |      |    |      |   |
|   |                                             |      |    |      |   |
|   |                                             |      |    |      |   |
|   |                                             |      |    |      |   |
|   |                                             |      |    |      |   |
|   |                                             |      |    |      |   |
|   |                                             |      |    |      |   |
|   |                                             |      |    |      | - |
|   |                                             |      | 删除 | 安装 取 | 消 |

## 6、添加从站设备

- a. 双击左侧导航树"设备和网络"。
- b. 单击右侧 "硬件目录" 竖排按钮, 目录显示如下图所示。

| 项目树 🛛                                                  |          | XB6-A40TDC → 设备和网络                              |        |          | _ # =×        | 硬件      | 目录          | ∎ 🗈 🕨   |     |
|--------------------------------------------------------|----------|-------------------------------------------------|--------|----------|---------------|---------|-------------|---------|-----|
| 设备                                                     |          |                                                 | 🛃 拓扑视图 | 📥 网络视图   | ₩ 设备视图        | 选项      |             |         | E.  |
| 11 II II II II II II II II II II II II I               | <b>1</b> | 12 🖶 🗐 🖽 🛄 Q. ±                                 |        |          | <b>_</b>      |         |             |         | 亮   |
|                                                        |          |                                                 |        |          | ^             | ▼ 目     | 录           |         | Ē   |
| ▼ 1 XB6-A40TDC                                         |          |                                                 |        |          |               | #<      | >           | ail ait | ×   |
| 📑 添加新设备                                                |          |                                                 |        |          | =             | -130770 |             |         |     |
| 📥 设备和网络                                                | ]        | PLC_1                                           |        |          |               | ☑过      | ◎ 配置文件 <全部> | - 11    | 2   |
| PLC_1 [CPU 315-2 PN/DP]                                |          | CPU 315-2 PN/DP                                 |        |          |               | ) Þ 🧻   | 控制器         |         | -   |
| 🕨 🔙 未分组的设备                                             |          |                                                 |        |          |               | • 🖻     | HMI         |         | 12  |
| ▶ 🚟 安全设置                                               |          |                                                 |        |          |               | ) Þ 🛅   | PC 系统       |         | H   |
| ▶ 🔀 跨设备功能                                              |          |                                                 |        |          |               | ) Þ 🧻   | 驱动器和起动器     |         | 1   |
| ▶ 📑 公共数据                                               |          |                                                 |        |          |               | ) 🛛 🚺   | 网络组件        |         | 11  |
| <ul> <li></li></ul>                                    |          |                                                 |        |          |               | ) 🕨 🛅   | 检测和监视       |         |     |
| ▶ 30 语言和资源                                             |          |                                                 |        |          | 12            | ) Þ 🛅   | 分布式 1/0     |         |     |
| ▶ 🛃 版本控制接口                                             |          |                                                 |        |          | - ×           | ) 🕨 🧃   | 供电与配电       |         | 3   |
| ▼ 🔚 在线访问                                               |          |                                                 |        |          | 1 S           | ) 🕨 🧻   | 现场设备        |         |     |
| ▮ 显示隐藏接口                                               |          |                                                 |        |          |               | ) 🕨 🧃   | 其它现场设备      |         | Ē   |
| <ul> <li>Realtek PCIe GbE Family Controller</li> </ul> | 1        |                                                 |        |          |               |         |             |         | 3   |
| 4? 更新可访问的设备                                            |          |                                                 |        |          |               |         |             |         | 1   |
| ➡ 显示更多信息                                               |          |                                                 |        |          |               |         |             |         | E   |
| plc_1 [192.168.0.1]                                    |          |                                                 |        |          |               |         |             |         | -   |
| xb6-pn0002 [192.168.0.2]                               |          |                                                 |        |          |               |         |             |         | 17  |
| Intel(R) Wi-Fi 6 AX201 160MHz                          |          |                                                 |        |          |               |         |             |         | 14  |
| ▶ 🋄 PC internal [本地]                                   | 1        |                                                 |        |          |               |         |             |         |     |
| USB [S7USB]                                            |          |                                                 |        |          |               |         |             |         |     |
| ▶ 🎦 TeleService [自动协议识别]                               |          |                                                 |        |          | ~             |         |             |         | Ш   |
| ▶ 📴 读卡器/USB 存储器                                        |          |                                                 | > 100% | -        | <del></del> • |         |             |         |     |
|                                                        |          |                                                 | 2 尾性   | 1 信息 🛛 🕯 | 診断  □□▼       |         |             |         | II. |
| > 详细视图                                                 |          | ● 4 ○ ○ □ 田 2 2 2 2 2 2 2 2 2 2 2 2 2 2 2 2 2 2 |        | 1        |               | > 信     | 息           |         | 1   |

| XB6-A40TDC > 设备和网络                               | _∎≡×                                    | 硬件目录                                    |      |            |
|--------------------------------------------------|-----------------------------------------|-----------------------------------------|------|------------|
| 📑 拓扑视图 💧 网络视图                                    | 👔 设备视图                                  | 选项                                      |      |            |
| 💦 网络 🔡 连接 HM 连接 💿 🖬 关系 🕎 號 冒 🖽 🔟 🔍 🛨             |                                         |                                         |      | 霌          |
|                                                  | ^                                       | ▼ 日录                                    | _    | 1          |
|                                                  |                                         |                                         | int. | ×          |
|                                                  | =                                       |                                         |      |            |
| PLC_1 PNIO<br>CPU 315-2 PN/DP X86-PN0002 pp wopu |                                         |                                         |      | 8          |
|                                                  |                                         | ▶ Ц 控制器                                 | ^    | Ŕ          |
|                                                  |                                         |                                         | _    | 銀          |
|                                                  |                                         | ▶ · · · · · · · · · · · · · · · · · · · | - 1  | Ľ          |
|                                                  |                                         | ▶ <b>□</b> 网络组件                         |      | 1          |
|                                                  |                                         | ▶ 🛅 检测和监视                               |      |            |
|                                                  | 1 I I I I I I I I I I I I I I I I I I I | ▶ 🛅 分布式 I/O                             |      | -          |
|                                                  | ·····································   | ▶ 🛅 供电与配电                               |      | X          |
|                                                  | 節                                       | ▶ 🛅 现场设备                                |      |            |
|                                                  |                                         | ▼ 🛅 其它现场设备                              |      |            |
|                                                  |                                         | ▶ 🛄 其它以太网设备                             |      | The second |
|                                                  |                                         | ▼ ■ PROFINET IO                         | _    |            |
|                                                  |                                         | Drives                                  | _    |            |
|                                                  |                                         | Encoders                                | _    | 计理         |
|                                                  |                                         | Gateway                                 |      |            |
|                                                  |                                         | T Sdot                                  |      |            |
|                                                  |                                         | SUCC                                    |      |            |
|                                                  | ~                                       | ▼ T X-Bus                               |      |            |
| < III > 100% <                                   |                                         | XB6-PN0002                              |      |            |
| ☑ 属性                                             | 诊断  □■▼                                 | SIEMENS AG                              | ~    |            |
|                                                  |                                         |                                         |      | 1          |

d. 单击从站设备上的"未分配(蓝色字体)",选择"PLC\_1.PROFINET 接口\_1",如下图所示。 XB6-A40TDC > 设备和网络

| ADD-A401DC / 反田和网络       |                                    |        |
|--------------------------|------------------------------------|--------|
|                          | 🛃 拓扑视图 🔜 网络视图                      | 🛯 设备视图 |
| 💦 网络 🔡 连接 🛛 HMI 连接       | 🔽 🗔 关系 📅 🐫 🔲 🔍 🛨                   |        |
|                          |                                    | ^      |
|                          |                                    | ≡      |
| PLC_1<br>CPU 315-2 PN/DP | PNIO<br>XB6-PN0002 DP-NORM         |        |
|                          | ★分 选择 IO 控制器<br>PLC_1.PROFINET接口_1 |        |
|                          |                                    |        |
|                          |                                    |        |

e. 连接完成后,如下图所示。

| XB6-A40TDC → 设备和网络       | _ # =                                                       | × |
|--------------------------|-------------------------------------------------------------|---|
|                          | 🛃 拓扑视图 🔜 网络视图 📑 设备视图                                        | ٦ |
| 💦 网络 🔡 连接 🛛 HMI 连接       | 🔽 🛛 关系 🕎 🖫 🗐 🖽 🛄 🔍 ±                                        |   |
|                          | ♀ IO 系统: PLC_1.PROFINET IO-System (100) 🔷                   |   |
|                          | Ξ.                                                          |   |
| PLC_1<br>CPU 315-2 PN/DP | PNIO           XB6-PN0002           PP-NORM           PLC_1 |   |
| PLC_1                    | PROFINET IO-Syste                                           |   |

- > /

f. 单击设备名称, 重命名设备, 如下图所示。

| XB6-A40TDC > 设备和网络       | å <b>_</b> •                                             | א∎ י |
|--------------------------|----------------------------------------------------------|------|
|                          | 🛃 拓扑视图 🚽 网络视图 📑 设备视                                      | 18   |
| 💦 网络 🔡 连接 🛛 田道接          | 🔽 🖂 关系 🕎 🖫 🗐 🖽 🛄 🔍 ±                                     | 1    |
|                          | ♀ IO 系统: PLC_1.PROFINET IO-System (100)                  | ^    |
|                          |                                                          | ≣    |
| PLC_1<br>CPU 315-2 PN/DP | XB6-PN0002           PLC_1           1.PROFINET IO-Syste |      |
|                          |                                                          | 网络数据 |

g. 单击"设备视图"进入设备概览,在右侧"Module"目录下根据实际拓扑依次添加温度采集模块(顺序必须与实际拓扑一致,否则通讯不成功)。添加完成后可以看到拓扑组态信息,系统自动分配的I/O地址, I/O地址可以自行更改,如下图所示。

| XB              | 5-A40TDC > 未分组的设备 > XB6 | -PN0002 | [XB6-PN | 0002]  |        |            | _ 7 =      | × | 硬件目录 🛛 🗊 🗊         |                |
|-----------------|-------------------------|---------|---------|--------|--------|------------|------------|---|--------------------|----------------|
|                 |                         |         |         |        | ₩ 招    | 扑视图 👗 网络   | 各视图 📑 设备视图 |   | 选项                 |                |
|                 | 设备概览                    |         |         |        |        |            |            |   | [                  | 1 2            |
|                 | ₩ 模块                    | 机架      | 插槽      | 1地址    | Q 地址   | 类型         | 订货号        |   | ✔ 目录               |                |
|                 | ✓ XB6-PN0002            | 0       | 0       | 2042*  |        | XB6-PN0002 | 1234567    | ^ | est e              | n 🎽            |
|                 | ► PN-IO                 | 0       | 0 X1    | 2041*  |        | PNIO       |            |   |                    |                |
|                 | XB6-A40TDC_1            | 0       | 1       | 256271 | 256273 | XB6-A40TDC |            |   |                    | 2 2            |
|                 |                         | 0       | 2       |        |        |            |            |   |                    | - È            |
|                 |                         | 0       | 3       |        |        |            |            |   | Analog Input       | 1              |
|                 |                         | 0       | 4       |        |        |            |            |   | Analog Output      |                |
|                 |                         | 0       | 5       |        |        |            |            |   | Digital I/O        |                |
|                 |                         | 0       | 6       |        |        |            |            |   | Digital Input      |                |
| 371 .           |                         | 0       | 7       |        |        |            |            | ш | Digital Output     | _ 🗗            |
| × 1             |                         | 0       | 8       |        |        |            |            |   | ▼ III Function I/O | _ <del>∏</del> |
| 框               |                         | 0       | 9       |        |        |            |            |   | XB6-A40TDC         | 安              |
| <sup>50</sup> - |                         | 0       | 10      |        |        |            |            |   | XB6-C01SP          |                |
|                 |                         | 0       | 11      |        |        |            |            |   | XB6-P20A           |                |
|                 |                         | 0       | 12      |        |        |            |            |   | XB6-P20D           | F              |
|                 |                         | 0       | 12      |        |        |            |            |   | XB6-P20DS          | pro-           |
|                 |                         | 0       | 14      |        |        |            |            |   | XB6-PC80B          |                |
|                 |                         | 0       | 14      |        |        |            |            |   | 🕨 🫅 Pulse I/O      | 主              |
|                 |                         | 0       | 15      |        |        |            |            |   | 🕨 🧊 Relay Output   | 中              |
|                 |                         | 0       | 16      |        |        |            |            |   | ▶ 词 前端模块           |                |
|                 |                         | 0       | 17      |        |        |            |            |   |                    |                |
|                 |                         | 0       | 18      |        |        |            |            |   |                    |                |
|                 |                         | 0       | 19      |        |        |            |            | ~ |                    |                |
|                 | <                       |         |         |        |        |            | >          |   |                    |                |

# 7、分配设备名称

a. 切换到"网络视图",右击 PLC 和耦合器之间的连接线,选择"分配设备名称",如下图所示。

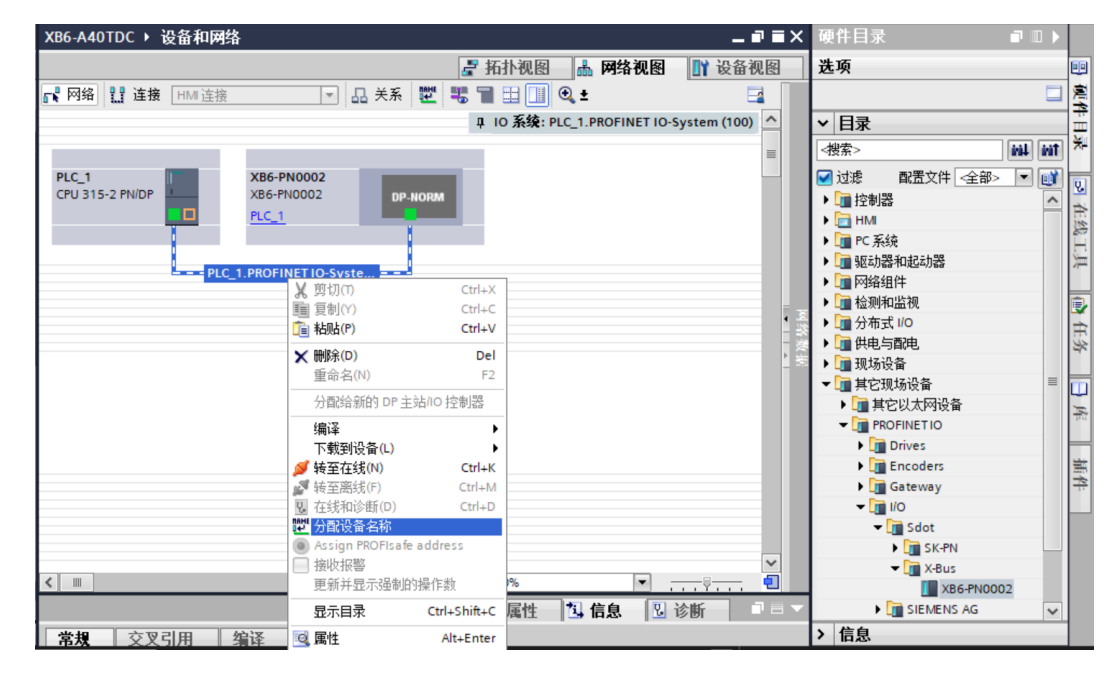

b. 弹出"分配 PROFINET 设备名称"窗口,如下图所示。

| C PROFINET 反甘石            | 称。          |                   |        |                      |                |       | _   |
|---------------------------|-------------|-------------------|--------|----------------------|----------------|-------|-----|
|                           |             | 组态的 PROFINE       | T设备    |                      |                |       |     |
|                           |             | PROFINET设         | 备名称:   | xb6-pn0002           |                |       |     |
|                           |             | 设                 | 备类型:   | XB6-PN0002           |                |       |     |
|                           |             | 在线访问              |        |                      |                |       |     |
|                           |             | PG/PC 接口          | 的类型:   | PN/IE                |                | -     |     |
|                           |             | PG/F              | ℃接口:   | Realtek PCIe GbE Fam | ily Controller | • • 3 |     |
|                           |             | 设备过滤器             |        |                      |                |       |     |
|                           |             | ☑ 仅显示同一           | 类型的设行  | ă                    |                |       |     |
|                           |             | □ 仅見示参数           | 心害错误的  | 构设备                  |                |       |     |
|                           |             |                   |        | k.                   |                |       |     |
|                           |             |                   | 合物口1次1 |                      |                |       |     |
|                           | 网络中的可访问     | 节点:               |        |                      |                |       |     |
|                           | IP 地址       | MAC 地址            | 设备     | PROFINET 设备名称        | 状态             |       |     |
| 100                       | 192.168.0.2 | 00-A0-45-02-0E-7C | PNIO   | xb6-pn0002           | · 设备名称不同       |       |     |
|                           |             |                   |        |                      |                |       |     |
|                           |             |                   |        |                      |                |       |     |
|                           |             |                   |        |                      |                |       |     |
| Contraction of the second |             |                   |        |                      |                |       |     |
| □ 闪烁 LED                  |             |                   |        |                      |                |       | 1.0 |
| □ 闪烁 LED                  | <           |                   |        |                      |                |       | 14  |

查看耦合器丝印上的 MAC 地址是否与所分配设备名称的 MAC 地址相同。

- ◆ PROFINET 设备名称: "给从站分配 IP 地址和设备名称"中设置的名称。
- ◆ PG/PC 接口的类型: PN/IE。
- ◆ PG/PC 接口:实际使用的网络适配器。

c. 依次选择从站设备,单击"更新列表",单击"分配名称"。查看"网络中的可访问节点"中,节点的状态是否为"确定",如下图所示。

| C PROFINET 设备名 | <u>ኋ</u> ቸች የ |                   |       |                      |        |           |   |     |
|----------------|---------------|-------------------|-------|----------------------|--------|-----------|---|-----|
| -              |               | 组态的 PROFINE       | T设备   |                      |        |           |   |     |
|                |               | PROFINET i        | 备名称:  | xb6-pn0002           |        |           |   |     |
|                |               | 设                 | 备类型:  | X86-PN0002           |        |           |   |     |
|                |               | 大桥法门              |       |                      |        |           |   |     |
|                |               | 性线切門              | 65#E  | D. outer             |        |           |   |     |
|                |               | ruire teu         | 的矢室・  | PINIE                |        |           |   |     |
|                |               | PGI               | で接口・  | Realtek PCIe GbE Fan | nily C | ontroller | • |     |
|                |               | 设备过滤器             |       |                      |        |           |   |     |
|                |               | ☑ 仅显示同-           | 类型的设备 | à                    |        |           |   |     |
|                |               |                   | 心思错误的 | 的迅去                  |        |           |   |     |
|                |               |                   |       |                      |        |           |   |     |
|                |               |                   | 名称的设备 | Ē                    |        |           |   |     |
|                | 网络中的可访问       | 市点:               |       |                      |        |           |   |     |
|                | IP 地址         | MAC 地址            | 设备    | PROFINET 设备名称        |        | 状态        |   |     |
|                | 192.168.0.2   | 00-A0-45-02-0E-7C | PNIO  | xb6-pn0002           | 0      | 确定        |   |     |
|                |               |                   |       |                      |        |           |   |     |
|                |               |                   |       |                      |        |           |   |     |
|                |               |                   |       |                      |        |           |   |     |
| - 四断(手5)       |               |                   |       |                      |        |           |   |     |
|                | <             |                   |       |                      |        |           |   |     |
|                |               |                   |       |                      | 更新     | 闷表        | 4 | 配名称 |
|                |               |                   |       |                      |        |           |   |     |
|                |               |                   |       |                      |        |           |   |     |
|                |               |                   |       |                      |        |           |   |     |
|                | 1 太沢友 (井 2 太) |                   |       |                      |        |           |   |     |
| U 技乐元网° 找到     | 1 汉国 六 4 1    | •                 |       |                      |        |           |   |     |
| 1 想索完成。找到      | 1个设备(#2个)     | 0                 |       |                      |        |           |   |     |

d. 单击"关闭"。

## 8、下载组态结构

- a. 在"网络视图"中,选中PLC。
- b. 单击菜单栏中的 🔃 按钮,将当前组态下载到 PLC 中。
- c. 在弹出的"扩展下载到设备"窗口,配置如下图所示,单击"开始搜索"。

|                                             | 设备                                | 设备类型            | 插槽               | 接口类型         | 地址                    | 子网           |           |
|---------------------------------------------|-----------------------------------|-----------------|------------------|--------------|-----------------------|--------------|-----------|
|                                             | PLC_1                             | CPU 315-2 PN/DP | 2 X2             | PN/IE        | 192.168.0.1           | PN/IE_       | 1         |
|                                             |                                   | CPU 315-2 PN/DP | 2 X1             | MPI          | 2                     |              |           |
|                                             |                                   |                 |                  |              |                       |              |           |
|                                             |                                   | PG/PC 接口的       | ***              | PN/IE        |                       | -            | •         |
|                                             |                                   | PG/PC           | ~ <u></u><br>接口: | Realtek PCIe | GbE Family Controller |              | -         |
|                                             |                                   | 接口/子网的          | 连接:              | PN/IE_1      |                       |              | - 📀       |
|                                             |                                   | 第一个             | 网关:              |              |                       |              | - 📀       |
|                                             |                                   |                 |                  |              |                       |              |           |
|                                             | 选择目标设备:                           |                 |                  |              | 显示所有兼容的设备             | ł            |           |
|                                             | 设备                                | 设备类型            | 接口续              | (민 년         | 也址                    | 目标设备         |           |
| <b>1</b>                                    | PLC_1                             | CPU 315-2 PN/DP | PN/IE            | 1            | 92.168.0.1            | PLC_1        |           |
|                                             | -                                 | -               | PN/IE            | ì            | 方问地址                  | -            |           |
| 81                                          |                                   |                 |                  |              |                       |              |           |
|                                             |                                   |                 |                  |              |                       |              |           |
| THE LCD                                     |                                   |                 |                  |              |                       |              |           |
| MMR LED                                     |                                   |                 |                  |              |                       |              |           |
|                                             | -                                 |                 |                  |              |                       | <b>TT</b> 44 | ditate (c |
|                                             |                                   |                 |                  |              |                       | 71%          | 授業し       |
|                                             |                                   |                 |                  |              | 📃 仅显示错误消息             |              |           |
| 状态信息:                                       | pnio                              |                 |                  |              |                       |              |           |
| 状态信息:<br>找到可访问的设备                           |                                   | 备相兼容的设备。        |                  |              |                       |              |           |
| 状态信息:<br>划可访问的设备<br>3描已完成。找到                | 了1个与3可访问设                         |                 |                  |              |                       |              |           |
| 状态信息:<br>战到可访问的设备<br>日描已完成。 找到<br>日描与信息检索已3 | 了 1 个与 3 可访问设 <sup>.</sup><br>气成。 |                 |                  |              |                       |              |           |

- d. 单击"下载"。
- e. 选择"在不同步的情况下继续",如下图所示。

| 铁时反亚用的铁什吗少       |    |            |    |
|------------------|----|------------|----|
| CPU 包含无法自动同步的更改。 |    |            |    |
| •                |    |            |    |
| 软件同步             | 状态 | 动作         |    |
| PLC_1            |    |            |    |
| ▶ ▼ '程序块'        |    |            |    |
| Main [OB1]       | •  | 需要手动同步     |    |
| ▼ 'PLC 变量'       |    |            |    |
| 変量               | •  | 需要手动同步     |    |
|                  |    |            |    |
|                  |    |            |    |
|                  |    |            |    |
|                  |    |            |    |
|                  |    |            |    |
|                  |    |            |    |
|                  |    |            |    |
|                  |    |            |    |
|                  |    |            |    |
|                  |    | 1          | ſ  |
|                  |    |            |    |
|                  |    |            |    |
|                  |    |            |    |
| 离线/在线比较          | 网  | 在不同步的情况下继续 | 取消 |

f. 选择"全部停止"。

| 术态 | 1        | 目标                        | 消息                                                                                                    | 动作    |   |
|----|----------|---------------------------|----------------------------------------------------------------------------------------------------|-------|---|
| +0 | <b>9</b> | <ul> <li>PLC_1</li> </ul> | 下载准备就绪。                                                                                                    |       |   |
|    | 4        | ▼ 保护                      | 保护系统。防止未授权的访问                                                                                                    |       |   |
|    |          |                           | 连接到企业网络或直接连接到 internet 的设备必须采取合适的保护<br>描述以此上来经规的分词。例如直过使用的火值感问给分投。有<br>关工计学生性的更多优弱。请问<br>http://www.siemens.com/industrialsecurity |       |   |
|    | 4        | ▶ 不同的模块                   | 已组态模块与目标模块(在线)之间的差异                                                                                                    |       |   |
|    | 0        | ▶ 停止模块                    | 模块因下载到设备而停止。                                                                                                    | 全部停止  | ٠ |
|    | 0        | ▶ 设备组态                    | 關除并替換目标中的系统数据                                                                                                    | 下戰到设备 |   |
|    | 0        | ▶ 软件                      | 将软件下载到设备                                                                                                    | 一致性下载 |   |
|    |          |                           |                                                                                                    |       | > |

- g. 单击"装载"。
- h. 单击"完成"。
- i. 将设备重新上电。

# 9、通讯连接

| 页目 <b>树</b>                         |          | XB6-A40TDC > 设备和网络 |                    |            |                          |               |    |      |
|-------------------------------------|----------|--------------------|--------------------|------------|--------------------------|---------------|----|------|
| 设备                                  |          |                    |                    | <b>2</b> ‡ | 石扑视图 👗 网络视图              | 👔 设备初         | [图 | ٦    |
| 2<br>2<br>2<br>1                    | ··· 🖬    | 💦 网络 🔡 连接 HMI 连接   | 🔹 🖬 关系 🕎           | -          | 🖽 🛄 🔍 ±                  | E             |    |      |
|                                     |          |                    |                    | <b>Ļ</b>   | IO 系统: PLC_1.PROFINET IO | -System (100) | ^  |      |
| × 🛅 XB6-A40TDC                      |          |                    |                    |            | _                        |               |    |      |
| 📑 添加新设备                             |          | <b>✓</b>           |                    |            |                          |               |    |      |
| 晶 设备和网络                             |          | PLC_1              | XB6-PN0002         |            |                          |               |    |      |
| Diamond Content [CPU 315-2 PN/DP]   | <b>2</b> | CPU 315-2 PN/DP    | XB6-PN0002 DP-NORI | M          |                          |               |    |      |
| 🕨 🔙 未分组的设备                          |          |                    | PLC_1              |            |                          |               |    |      |
| 🕨 詞 安全设置                            |          |                    |                    |            |                          |               |    |      |
| ▶ 🔀 跨设备功能                           |          | PLC 1              | PROFINET IO-Syste  |            |                          |               |    |      |
| ▶ 📑 公共数据                            |          | 100_1              | .FROMMETTO-System  |            |                          |               |    |      |
| ▶ 🛅 文档设置                            |          |                    |                    |            |                          |               |    | -    |
| 🕨 🔽 语言和资源                           |          |                    |                    |            |                          |               |    |      |
| ▶ 🛃 版本控制接口                          |          |                    |                    |            |                          |               |    | 2    |
| 🗖 轴 在线访问                            |          |                    |                    |            |                          |               |    | - 33 |
| ❣ 显示隐藏接口                            |          |                    |                    |            |                          |               |    |      |
| 🔻 🛄 Realtek PCIe GbE Family Control |          |                    |                    |            |                          |               |    |      |
| <b>品?</b> 更新可访问的设备                  |          |                    |                    |            |                          |               |    |      |
| ➡ 显示更多信息                            |          |                    |                    |            |                          |               |    |      |
| Intel(R) Wi-Fi 6 AX201 160MHz       |          |                    |                    |            |                          |               |    |      |
| 🕨 🛄 PC internal [本地]                |          |                    |                    |            |                          |               |    |      |
| USB [S7USB]                         |          |                    |                    |            |                          |               |    |      |
| ▶ 🛄 TeleService [自动协议识别]            |          |                    |                    |            |                          |               |    |      |
| • 🤄 读卡器/USB 存储器                     |          |                    |                    |            |                          |               |    |      |
|                                     |          |                    |                    |            | 00%                      |               | ¥. |      |
|                                     |          |                    |                    | > 1        | 00%                      |               |    |      |

a. 单击 按钮, 之后单击"转至在线", 图标均为绿色即连接成功, 如下图所示。

# 10、 检查设备指示灯

XB6-P2000H: P 灯绿色常亮。 XB6-PN0002: P 灯绿色常亮, L 灯常亮, B 灯不亮, R 灯常亮。 XB6-A40TDC 模块: P 灯常亮, R 灯常亮。

### 11、 参数设置

| a. | 打开 | "设备视图" | , | 在离线状态下, | 右击模块名称, | 単击 | "属性" | , | 如下图所示。 |
|----|----|--------|---|---------|---------|----|------|---|--------|
|----|----|--------|---|---------|---------|----|------|---|--------|

| XB6-     | -A40TDC > 未分组的设                | 没备 ▶ XB6-PN                                                                  | 10002 [XB                     | 6-PN0002            | ]      |           |        |         |             | _ • • | īХ  |
|----------|--------------------------------|------------------------------------------------------------------------------|-------------------------------|---------------------|--------|-----------|--------|---------|-------------|-------|-----|
|          |                                |                                                                              |                               |                     |        |           | 🛃 拓扑视图 | 日 品 网络  | 视图 👖        | 设备视图  |     |
|          | 设备概览                           |                                                                              |                               |                     |        |           |        |         |             |       |     |
|          | ₩ 模块                           |                                                                              | 机架 指                          | i槽 I地t              | 止 Q 地址 | 类型        |        | 订货号     | 固件          | 注释    |     |
|          | <ul> <li>XB6-PN0002</li> </ul> |                                                                              | 0 0                           | 2043                | 2*     | XB6-PN    | 10002  | 1234567 | V10.00.00   |       | ^   |
|          | ► PN-IO                        |                                                                              | 0 0                           | X1 204              | 1*     | PNIO      |        |         |             |       |     |
|          | XB6-A40TDC_1                   | 更改设备<br>启动设备工                                                                | <u>0</u> 1                    | <del>256</del><br>转 |        | 73 XB6-A4 | OTDC   |         | 1.0         |       |     |
|          |                                | ★ 剪切(T)<br>重 复制(Y)<br>重 粘贴(P)                                                | Cti<br>Cti<br>Cti             | 1+X<br>1+C<br>1+V   |        |           |        |         |             |       |     |
| <u>國</u> |                                | ★ 删除(D)<br>重命名(N)                                                            |                               | Del<br>F2           |        |           |        |         |             |       |     |
| بية<br>1 |                                | 压缩地址<br>解压缩地址                                                                |                               |                     |        |           |        |         |             |       |     |
|          |                                | 编译<br>下载到设备                                                                  | (L)<br>Ctr                    | I+K<br>I+M          |        |           |        |         |             |       |     |
|          |                                | <ul> <li>Q 在线和诊断</li> <li>Q 在线和诊断</li> <li>Q 分配设备名</li> <li>更新并显示</li> </ul> | ( <b>D) Ctr</b><br>称<br>强制的操作 | 1+D                 |        |           |        |         |             |       |     |
|          |                                | ★ 交叉引用<br>★ 交叉引用信                                                            | 息 Shift+                      | F11<br>F11          |        |           |        |         |             |       | ~   |
|          | <                              | 显示目录                                                                         | Ctrl+Shi                      | t+C                 |        |           |        |         |             | 2     | >   |
| XB6-     | -A40TDC_1 [XB6-A40TD           | → 导出模块标                                                                      | 签条(L)                         |                     |        |           | 🖻 属性   | 1 信息    | 2 诊断        |       | •   |
| 二二二      | ·規                             | 2 🖸 属性                                                                       | Alt+Er                        | nter                |        |           |        |         | ✔ 到 PLC_1 的 | 连接已关闭 | ] • |

b. 在属性页面,单击"模块参数",如下图所示。参数可以根据实际使用需要进行配置,配置完成后,重新 下载程序至 PLC 中, PLC 与模块需要重新上电。

| XB6-A40TI      | DC_1 [XB6 | -A40TDC]   |              |                                            |   |   | 🧟 属性 | 🚺 信息 | 🖁 诊断 |  |
|----------------|-----------|------------|--------------|--------------------------------------------|---|---|------|------|------|--|
| 常規             | 10 变量     | 系统常数       | 文本           |                                            |   |   |      |      |      |  |
| ▶ 常规<br>输入     |           | 模块参数       |              |                                            |   |   |      |      |      |  |
| 模块参数<br>I/O 地址 |           | XB6-A40TDC | Parameter    |                                            |   |   |      |      |      |  |
| 1/0 地址         | 4         |            | Sensor Type: | PT100<br>PT200<br>PT500<br>PT500<br>PT1000 | _ | _ | _    | _    | _    |  |
|                |           |            |              |                                            |   |   |      |      |      |  |

# 12、 功能验证

a. 展开左侧的项目导航,选择"监控与强制表",如下图所示。

| 项目树                            | □□ ◀     |
|--------------------------------|----------|
| 设备                             |          |
|                                | 🔲 🛃      |
|                                |          |
| <ul> <li>XB6-A40TDC</li> </ul> | A        |
| 📑 添加新设备                        |          |
| 晶 设备和网络                        |          |
| ▼ 🚰 PLC_1 [CPU 315-2 PN/DP]    | <b>V</b> |
| 📑 设备组态                         |          |
| 鬼 在线和诊断                        | =        |
| ▶ 🚘 程序块                        |          |
| ▶ 🙀 工艺对象                       |          |
| ▶ 🔤 外部源文件                      |          |
| ▶ 📮 PLC 变量                     |          |
| ▶ 📴 PLC 数据类型                   |          |
| ▼ 風 监控与强制表                     |          |
| ■ 添加新监控表                       |          |
| 13. 强制表                        |          |
| ▶ 🕎 在线备份                       |          |
| ▶ 🚆 设备代理数据                     |          |
| 些 <u></u> 程序信息                 |          |
| PLC 监控和报警                      |          |
| II PLC 报警文本列表                  |          |
| ▶ 🛄 本地模块                       |          |
| ▶ □ 分布式 1/0                    |          |
| ▶ 🔙 未分组的设备                     |          |
| ▶ 100 安全设置                     |          |
| ▶ 🔀 跨设备功能                      | ~        |

b. 双击"添加新监控表",系统新增监控表,如下图所示。

| 项目树                            |            | ( XB       | 6-A40TD | ic 🔸 plc_1 [Cf | PU 315-2 PN/DP] | ▶ 监控与强制表 | ▶ 监控表_1 |     |   | _ # # × |
|--------------------------------|------------|------------|---------|----------------|-----------------|----------|---------|-----|---|---------|
| 设备                             |            |            |         |                |                 |          |         |     |   |         |
| 窗                              | 🔟 🖬        | ÷ 🚽        | 👻 🖉     | 1 10 91 9      | 5 🛷 😤 😋         |          |         |     |   |         |
|                                |            |            | i 4     | 14称            | 地址              | 显示格式     | 监视值     | 修改值 | 9 | 注释      |
| <ul> <li>XB6-A40TDC</li> </ul> | <b>2</b> • | <b>^</b> 1 |         |                | <新増>            |          |         |     |   |         |
| 📑 添加新设备                        |            |            |         |                |                 |          |         |     |   |         |
| 📥 设备和网络                        |            |            |         |                |                 |          |         |     |   |         |
| PLC_1 [CPU 315-2 PN/DP]        | <b>V</b> • |            |         |                |                 |          |         |     |   |         |
| 📑 设备组态                         |            |            |         |                |                 |          |         |     |   |         |
| 😼 在线和诊断                        |            |            |         |                |                 |          |         |     |   |         |
| ▶ 🔜 程序块                        |            |            |         |                |                 |          |         |     |   |         |
| ▶ 🙀 工艺对象                       |            |            |         |                |                 |          |         |     |   |         |
| ▶ 300 外部源文件                    |            |            |         |                |                 |          |         |     |   |         |
| ▶ 浸 PLC 变量                     |            |            |         |                |                 |          |         |     |   |         |
| ▶ 💽 PLC 数据类型                   | -          |            |         |                |                 |          |         |     |   |         |
| ▼ 🛄 监控与强制表                     |            |            |         |                |                 |          |         |     |   |         |
| 📑 添加新监控表                       |            |            |         |                |                 |          |         |     |   |         |
|                                |            |            |         |                |                 |          |         |     |   |         |
| し、強制表                          |            |            |         |                |                 |          |         |     |   |         |
| ▶ 🙀 在线备份                       |            |            |         |                |                 |          |         |     |   |         |
| ▶ 🚟 设备代理数据                     |            |            |         |                |                 |          |         |     |   |         |
| 22 程序信息                        |            |            |         |                |                 |          |         |     |   |         |
| SF PLC 监控和报警                   |            |            |         |                |                 |          |         |     |   |         |
| 📓 PLC 报警文本列表                   |            |            |         |                |                 |          |         |     |   |         |
| ▶ 🛅 本地模块                       | <b>~</b>   |            |         |                |                 |          |         |     |   |         |
| ▶ 🛅 分布式 I/O                    | <b>~</b>   |            |         |                |                 |          |         |     |   |         |

例如查看到温控模块的"I地址"为 256~271,温控模块的"Q地址"为 256~273,如下图所示。

| XB6 | A40TDC | ▶ 未分组的设备     | XB6-PN | 0002 [X | B6-PN000 | )2]               |            |           | - •       | × |
|-----|--------|--------------|--------|---------|----------|-------------------|------------|-----------|-----------|---|
|     |        |              |        |         |          |                   | 🛃 拓扑       | 视图 🚠 网络视图 | 📑 设备视图    |   |
|     | 设备概    | 览            |        |         |          |                   |            |           |           |   |
|     | ₩ 模    | 块            | <br>机架 | 插槽      | 1 地址     | <mark>Q</mark> 地址 | 类型         | 订货号       | 固件        |   |
|     | 1      | XB6-PN0002   | 0      | 0       | 2042*    |                   | XB6-PN0002 | 1234567   | V10.00.00 | ^ |
|     |        | PN-IO        | 0      | 0 X1    | 2041*    |                   | PNIO       |           |           |   |
|     |        | XB6-A40TDC_1 | 0      | 1       | 256271   | 256273            | XB6-A40TDC |           | 1.0       |   |
|     |        |              | 0      | 2       |          |                   |            |           |           |   |
|     |        |              | 0      | 3       |          |                   |            |           |           | = |
|     |        |              | 0      | 4       |          |                   |            |           |           |   |
|     |        |              | 0      | 5       |          |                   |            |           |           |   |
|     |        |              | 0      | 6       |          |                   |            |           |           |   |
| 21  |        |              | 0      | 7       |          |                   |            |           |           |   |

- d. 在监控表地址单元格输入上下行地址、数据类型和注释内容便于监视。可参考上下行过程数据定义,依次 输入数据项,按"回车键",全部填写完毕后,单击 <sup>▶▶</sup>按钮,对数据进行监控。
- e. 模块的上行数据在监控表中如下图所示,用于监视模块的状态。

| 项目树                            | 0        | 4   | KB6-A      | 40TDC 🕨 PL | .C_1 [CPU 315-2 | PN/DP] → 监控与 | 虽制表 → 监控 | 表_1 |   | - * *         |
|--------------------------------|----------|-----|------------|------------|-----------------|--------------|----------|-----|---|---------------|
| 设备                             |          |     |            |            |                 |              |          |     |   |               |
|                                | 1        | 1   | <b>*</b> Z | * 🔐 📴 🛯    | 9. 9. 27        | on<br>▶ 1    |          |     |   |               |
|                                |          |     | i          | 名称         | 地址              | 显示格式         | 监视值      | 修改值 | 9 | 注释            |
| <ul> <li>XB6-A40TDC</li> </ul> |          | ~ 1 |            |            | %IW256          | 带符号十进制       | 257      |     |   | Channel 0     |
| 📑 添加新设备                        |          | 2   | 2          |            | %IW258          | 带符号十进制       | 259      |     |   | Channel 1     |
| 📥 设备和网络                        |          | 3   | 3          |            | %IW260          | 带符号十进制       | 259      |     |   | Channel 2     |
| PLC_1 [CPU 315-2 PN/DP]        |          | 4   | 1          |            | %IW262          | 带符号十进制       | 261      |     |   | Channel 3     |
| 📝 设备组态                         |          | 5   | 5          |            | %IB264          | 无符号十进制       | 0        |     |   | Warning 0     |
| 😼 在线和诊断                        |          | - 6 | 5          |            | %IB265          | 无符号十进制       | 0        |     |   | Warning 1     |
| ▶ 🔜 程序块                        | •        | 7   | 7          |            | %IB266          | 无符号十进制       | 0        |     |   | Warning 2     |
| ▶ 🚂 工艺对象                       |          | 8   | 3          |            | %IB267          | 无符号十进制       | 0        |     |   | Warning 3     |
| 🕨 📾 外部源文件                      |          | 9   | 9          |            | %ID268          | 浮点数          | 0.0      |     |   | Read Data     |
| ▶ 🔁 PLC 变量                     |          | 1   | 0          |            | %QW256          | 带符号十进制       | 0        |     |   | Set Temp0     |
| ▶ 💽 PLC 数据类型                   |          | - 1 | 1          |            | %QW258          | 带符号十进制       | 0        |     |   | Set Temp1     |
| ▼ 🛄 监控与强制表                     |          | 1   | 2          |            | %QW260          | 带符号十进制       | 0        |     |   | Set Temp2     |
| 📑 添加新监控表                       |          | 1   | 3          |            | %QW262          | 带符号十进制       | 0        |     |   | Set Temp3     |
|                                |          | 1   | 4          |            | %QB264          | 十六进制         | 16#00    |     |   | Mode Select 0 |
| 5. 强制表                         |          | 1   | 5          |            | %QB265          | 十六进制         | 16#00    |     |   | Mode Select 1 |
| ▶ 属 在线备份                       |          | 1   | 16         |            | %QB266          | 十六进制         | 16#00    |     |   | Mode Select 2 |
| ▶ 🚟 设备代理数据                     |          | 1   | 17         |            | %QB267          | 十六进制         | 16#00    |     |   | Mode Select 3 |
| 24 程序信息                        |          | 1   | 8          |            | %QB268          | 十六进制         | 16#00    |     |   | Write Ctrl    |
| S PLC 监控和报警                    |          | 1   | 9          |            | %QB269          | 十六进制         | 16#00    |     |   | Read Ctrl     |
| ■ PLC 报警文本列表                   |          | 2   | 20         |            | %QD270          | 浮点数          | 0.0      |     |   | Write Data    |
| ▶ 1 本地模块                       | <b>~</b> | 2   | 21         |            | ■ <新増>          |              |          |     |   |               |

f. 模块的下行数据在监控表中如下图所示,用于控制模块的输出状态。

| 项目树                            |              | XB6-A40TDC → PLC_1 [CPU 315-2 PN/DP] → 监控与强制表 → 监控表_1 |        |         |           |       |     |   |               |  |
|--------------------------------|--------------|-------------------------------------------------------|--------|---------|-----------|-------|-----|---|---------------|--|
| 设备                             |              |                                                       |        |         |           |       |     |   |               |  |
| Ť                              | 🔟 🛃          | 2                                                     | u# 📝 🗞 | 9. 9. 2 | 0 00<br>1 |       |     |   |               |  |
|                                |              | i                                                     | 名称     | 地址      | 显示格式      | 监视值   | 修改值 | 4 | 注释            |  |
| <ul> <li>XB6-A40TDC</li> </ul> | <b>2 • •</b> | 1                                                     |        | %IW256  | 带符号十进制    | 257   |     |   | Channel 0     |  |
| 📑 添加新设备                        |              | 2                                                     |        | %IW258  | 带符号十进制    | 259   |     |   | Channel 1     |  |
| 📥 设备和网络                        |              | 3                                                     |        | %IW260  | 带符号十进制    | 259   |     |   | Channel 2     |  |
| PLC_1 [CPU 315-2 PN/DP]        | <b>V</b> •   | 4                                                     |        | %IW262  | 带符号十进制    | 261   |     |   | Channel 3     |  |
| 📑 设备组态                         |              | 5                                                     |        | %IB264  | 无符号十进制    | 0     |     |   | Warning 0     |  |
| 2 在线和诊断                        |              | 6                                                     |        | %IB265  | 无符号十进制    | 0     |     |   | Warning 1     |  |
| ▶ 🔜 程序块                        |              | 7                                                     |        | %IB266  | 无符号十进制    | 0     |     |   | Warning 2     |  |
| ▶ 📴 工艺对象                       |              | 8                                                     |        | %IB267  | 无符号十进制    | 0     |     |   | Warning 3     |  |
| ▶ 📾 外部源文件                      |              | 9                                                     |        | %ID268  | 浮点数       | 0.0   |     |   | Read Data     |  |
| ▶ 🔚 PLC 变量                     |              | 10                                                    |        | %QW256  | 带符号十进制    | 0     |     |   | Set Temp0     |  |
| ▶ 💽 PLC 数据类型                   |              | 11                                                    |        | %QW258  | 带符号十进制    | 0     |     |   | Set Temp1     |  |
| ▼ 🛄 监控与强制表                     |              | 12                                                    |        | %QW260  | 带符号十进制    | 0     |     |   | Set Temp2     |  |
| 📑 添加新监控表                       |              | 13                                                    |        | %QW262  | 带符号十进制    | 0     |     |   | Set Temp3     |  |
|                                |              | 14                                                    |        | %QB264  | 十六进制      | 16#00 |     |   | Mode Select 0 |  |
| 5. 强制表                         |              | 15                                                    |        | %QB265  | 十六进制      | 16#00 |     |   | Mode Select 1 |  |
| ▶ 🙀 在线备份                       |              | 16                                                    |        | %QB266  | 十六进制      | 16#00 |     |   | Mode Select 2 |  |
| ▶ 🚟 设备代理数据                     |              | 17                                                    |        | %QB267  | 十六进制      | 16#00 |     |   | Mode Select 3 |  |
| 24 程序信息                        |              | 18                                                    |        | %QB268  | 十六进制      | 16#00 |     |   | Write Ctrl    |  |
| PLC 监控和报警                      |              | 19                                                    |        | %QB269  | 十六进制      | 16#00 |     |   | Read Ctrl     |  |
| ■ PLC报警文本列表                    |              | 20                                                    |        | %QD270  | 浮点数       | 0.0   |     |   | Write Data    |  |
| ▶ 1 本地模块                       | <b>V</b>     | 21                                                    | [      | ■ <新増>  |           |       |     |   |               |  |

## 模块功能实例

# ◆ 温度输入通道 0 数据监视

a. 通道连接热电阻传感器,对配置参数进行配置,如下图所示。

| XB6-A40TD      | DC_1 [XB | 6-A40TDC]  |              |       | 【属性 | 1 信息 | 🛚 诊断 |   |
|----------------|----------|------------|--------------|-------|-----|------|------|---|
| 常規             | 10 变量    | 系统常数       | 文本           |       |     |      |      |   |
| ▶ 常规<br>输入     |          | 模块参数       |              |       |     |      |      |   |
| 模块参数<br>I/O 地址 |          | XB6-A40TDC | Parameter    |       |     |      |      |   |
|                |          |            | Sensor Type: | PT100 |     |      |      |   |
|                |          |            |              |       |     |      |      |   |
|                |          |            |              |       |     |      |      |   |
|                |          |            |              |       |     |      |      |   |
|                | -        |            |              |       |     |      |      |   |
|                | •        |            |              |       |     |      |      |   |
|                |          |            |              |       |     |      |      |   |
|                |          |            |              |       |     |      |      |   |
|                |          |            |              |       |     |      |      |   |
|                |          |            |              |       |     |      |      |   |
|                |          |            |              |       |     |      |      |   |
|                |          | <          | 1111         |       |     |      |      | > |
|                |          |            |              |       |     |      |      |   |

b. 可以看到当前通道 0 的温度值为 274 即 27.4℃,其他通道未接入传感器,显示数值为-9999,如下图所示。

| XB       | 5- <b>A40</b> 1 | rdc → plc_ | 1 [CPU 315-2 PN/ | DP] 🕨 监控与强制 | 剧表 ▶ 监控表_1 |     |   | _ 🖬 🖬 🗙       |
|----------|-----------------|------------|------------------|-------------|------------|-----|---|---------------|
|          |                 |            |                  |             |            |     |   |               |
| <b>#</b> | 🥐 u             | ž 🖌 🛯      | 91 16 27 📭 🕫     | ր<br>1      |            |     |   |               |
|          | i               | 名称         | 地址               | 显示格式        | 监视值        | 修改值 | 4 | 注释            |
| 1        |                 |            | %IW256           | 带符号十进制      | 274        |     |   | Channel 0     |
| 2        |                 |            | %IW258           | 带符号十进制      | -9999      |     |   | Channel 1     |
| 3        |                 |            | %IW260           | 带符号十进制      | -9999      |     |   | Channel 2     |
| 4        |                 |            | %IW262           | 带符号十进制      | -9999      |     |   | Channel 3     |
| 5        |                 |            | %IB264           | 无符号十进制      | 0          |     |   | Warning 0     |
| 6        |                 |            | %IB265           | 无符号十进制      | 0          |     |   | Warning 1     |
| 7        |                 |            | %IB266           | 无符号十进制      | 0          |     |   | Warning 2     |
| 8        |                 |            | %IB267           | 无符号十进制      | 0          |     |   | Warning 3     |
| 9        |                 |            | %ID268           | 浮点数         | 0.0        |     |   | Read Data     |
| 10       |                 |            | %QW256           | 带符号十进制      | 0          |     |   | Set Temp0     |
| 11       |                 |            | %QW258           | 带符号十进制      | 0          |     |   | Set Temp1     |
| 12       |                 |            | %QW260           | 带符号十进制      | 0          |     |   | Set Temp2     |
| 13       |                 |            | %QW262           | 带符号十进制      | 0          |     |   | Set Temp3     |
| 14       |                 |            | %QB264           | 十六进制        | 16#00      |     |   | Mode Select 0 |
| 15       |                 |            | %QB265           | 十六进制        | 16#00      |     |   | Mode Select 1 |
| 16       |                 |            | %QB266           | 十六进制        | 16#00      |     |   | Mode Select 2 |
| 17       |                 |            | %QB267           | 十六进制        | 16#00      |     |   | Mode Select 3 |
| 18       |                 |            | %QB268           | 十六进制        | 16#00      |     |   | Write Ctrl    |
| 19       |                 |            | %QB269           | 十六进制        | 16#00      |     |   | Read Ctrl     |
| 20       |                 |            | %QD270           | 浮点数         | 0.0        |     |   | Write Data    |
| 21       |                 |            | <新増>             |             |            |     |   |               |
|          |                 |            |                  |             |            |     |   |               |

c. 设置温控模式为 PID 控制,设定目标温度数值为 500 即 50℃,可以看到温度升高至 50℃,在第一次超调 后,逐步稳定在 50℃左右,如下图所示。

| XB6      | XB6-A40TDC → PLC_1 [CPU 315-2 PN/DP] → 监控与强制表 → 监控表_1 ■ i |        |                |       |       |     |               |   |  |  |
|----------|-----------------------------------------------------------|--------|----------------|-------|-------|-----|---------------|---|--|--|
|          |                                                           |        |                |       |       |     |               |   |  |  |
| <b>*</b> | 🔮 🍂 🐓 🗓                                                   | 1 % 2  | ©on oon<br>▶ 1 |       |       |     |               |   |  |  |
|          | <b>i</b> 名称                                               | 地址     | 显示格式           | 监视值   | 修改值   | 4   | 注释            |   |  |  |
| 1        |                                                           | %IW256 | 带符号十进制         | 500   |       |     | Channel 0     |   |  |  |
| 2        |                                                           | %IW258 | 带符号十进制         | -9999 |       |     | Channel 1     |   |  |  |
| 3        |                                                           | %IW260 | 带符号十进制         | -9999 |       |     | Channel 2     |   |  |  |
| 4        |                                                           | %IW262 | 带符号十进制         | -9999 |       |     | Channel 3     |   |  |  |
| 5        |                                                           | %IB264 | 无符号十进制         | 0     |       |     | Warning 0     |   |  |  |
| 6        |                                                           | %IB265 | 无符号十进制         | 0     |       |     | Warning 1     |   |  |  |
| 7        |                                                           | %IB266 | 无符号十进制         | 0     |       |     | Warning 2     |   |  |  |
| 8        |                                                           | %IB267 | 无符号十进制         | 0     |       |     | Warning 3     |   |  |  |
| 9        |                                                           | %ID268 | 浮点数            | 0.0   |       |     | Read Data     |   |  |  |
| 10       |                                                           | %QW256 | 带符号十进制         | 500   | 500   | M 🖌 | Set Temp0     |   |  |  |
| 11       |                                                           | %QW258 | 带符号十进制         | 0     |       |     | Set Temp1     |   |  |  |
| 12       |                                                           | %QW260 | 带符号十进制         | 0     |       |     | Set Temp2     |   |  |  |
| 13       |                                                           | %QW262 | 带符号十进制         | 0     |       |     | Set Temp3     |   |  |  |
| 14       |                                                           | %QB264 | 十六进制           | 16#01 | 16#01 |     | Mode Select 0 |   |  |  |
| 15       |                                                           | %QB265 | 十六进制           | 16#00 |       |     | Mode Select 1 |   |  |  |
| 16       |                                                           | %QB266 | 十六进制           | 16#00 |       |     | Mode Select 2 |   |  |  |
| 17       |                                                           | %QB267 | 十六进制           | 16#00 |       |     | Mode Select 3 |   |  |  |
| 18       |                                                           | %QB268 | 十六进制           | 16#00 |       |     | Write Ctrl    |   |  |  |
| 19       |                                                           | %QB269 | 十六进制           | 16#00 |       |     | Read Ctrl     |   |  |  |
| 20       |                                                           | %QD270 | 浮点数            | 0.0   |       |     | Write Data    |   |  |  |
| 21       |                                                           | <新増>   |                |       |       |     |               |   |  |  |
|          | • 1                                                       |        |                |       |       |     |               |   |  |  |
|          | <                                                         |        |                |       |       |     |               | > |  |  |

d. 将通道 0 连接的传感器拔出后,可以看到通道 0 显示数值为-9999,告警值被置为 1,如下图所示。

| XB       | B6-A40TDC → PLC_1 [CPU 315-2 PN/DP] → 监控与强制表 → 监控表_1 副 ■ X |         |           |        |       |       |     |               |  |  |  |
|----------|------------------------------------------------------------|---------|-----------|--------|-------|-------|-----|---------------|--|--|--|
|          |                                                            |         |           |        |       |       |     |               |  |  |  |
| <b>#</b> | 💉 d                                                        | e 😼 📭 💈 | 🤊 🔊 💯 👓 👓 | 2      |       |       |     |               |  |  |  |
| -        | i                                                          | 名称      | 地址        | 显示格式   | 监视值   | 修改值   | 4   | 注释            |  |  |  |
| 1        |                                                            |         | %IW256    | 带符号十进制 | -9999 |       |     | Channel 0     |  |  |  |
| 2        |                                                            |         | %IW258    | 带符号十进制 | -9999 |       |     | Channel 1     |  |  |  |
| 3        |                                                            |         | %IW260    | 带符号十进制 | -9999 |       |     | Channel 2     |  |  |  |
| 4        |                                                            |         | %IW262    | 带符号十进制 | -9999 |       |     | Channel 3     |  |  |  |
| 5        |                                                            |         | %IB264    | 无符号十进制 | 1     |       |     | Warning 0     |  |  |  |
| 6        |                                                            |         | %IB265    | 无符号十进制 | 0     |       |     | Warning 1     |  |  |  |
| 7        |                                                            |         | %IB266    | 无符号十进制 | 0     |       |     | Warning 2     |  |  |  |
| 8        |                                                            |         | %IB267    | 无符号十进制 | 0     |       |     | Warning 3     |  |  |  |
| 9        |                                                            |         | %ID268    | 浮点数    | 0.0   |       |     | Read Data     |  |  |  |
| 10       |                                                            |         | %QW256    | 带符号十进制 | 500   | 500   | 🛛 🔼 | Set Temp0     |  |  |  |
| 11       |                                                            |         | %QW258    | 带符号十进制 | 0     |       |     | Set Temp1     |  |  |  |
| 12       |                                                            |         | %QW260    | 带符号十进制 | 0     |       |     | Set Temp2     |  |  |  |
| 13       |                                                            |         | %QW262    | 带符号十进制 | 0     |       |     | Set Temp3     |  |  |  |
| 14       |                                                            |         | %QB264    | 十六进制   | 16#01 | 16#01 | A 1 | Mode Select 0 |  |  |  |
| 15       |                                                            |         | %QB265    | 十六进制   | 16#00 |       |     | Mode Select 1 |  |  |  |
| 16       |                                                            |         | %QB266    | 十六进制   | 16#00 |       |     | Mode Select 2 |  |  |  |
| 17       |                                                            |         | %QB267    | 十六进制   | 16#00 |       |     | Mode Select 3 |  |  |  |
| 18       |                                                            |         | %QB268    | 十六进制   | 16#00 |       |     | Write Ctrl    |  |  |  |
| 19       |                                                            |         | %QB269    | 十六进制 💽 | 16#00 |       |     | Read Ctrl     |  |  |  |
| 20       |                                                            |         | %QD270    | 浮点数    | 0.0   |       |     | Write Data    |  |  |  |
| 21       |                                                            |         | <新増>      |        |       |       |     |               |  |  |  |
|          |                                                            |         |           |        |       |       |     |               |  |  |  |

### ◆ 读取 PID 控制模式下的 PID 协调系数 An 参数值

a. 通道连接热电阻传感器,对配置参数进行配置,如下图所示。

| XB6-A40TD      | C_1 [XB6 | -A40TDC]   |              |       | 🧟 属性 | 1 信息 | 🛚 诊断 |   |
|----------------|----------|------------|--------------|-------|------|------|------|---|
| 常規             | IO 变量    | 系统常数       | 文本           |       |      |      |      |   |
| ▶ 常规<br>输入     |          | 模块参数       |              |       |      |      |      |   |
| 模块参数<br>I/O 地址 |          | XB6-A40TDC | Parameter    |       |      |      |      |   |
|                |          |            | Sensor Type: | PT100 |      |      |      | - |
|                |          |            |              |       |      |      |      |   |
|                |          |            |              |       |      |      |      |   |
|                |          |            |              |       |      |      |      |   |
|                | -        |            |              |       |      |      |      |   |
|                | •        |            |              |       |      |      |      |   |
|                |          |            |              |       |      |      |      |   |
|                |          |            |              |       |      |      |      |   |
|                |          |            |              |       |      |      |      |   |
|                |          |            |              |       |      |      |      |   |
|                |          |            |              |       |      |      |      |   |
|                |          | <          | 1111         |       |      |      |      | > |

b. 以模块的通道 0 为例,设置温控模式为 PID 控制,读控制字为读取 PID 协调系数 An,可以看到通道 0 当前 PID 协调系数 An 的值,如下图所示。

| XB | 5- <b>A4</b> 0 | TDC • PLC_ | 1 [CPU 315-2 PN/            | 'DP] ▶ 监控与强制 | 割表 ▶ 监控表_1 |       |     | _ # = X       |
|----|----------------|------------|-----------------------------|--------------|------------|-------|-----|---------------|
|    | -              | *          | <b>A</b> (2) (20) (20) (20) | 2            |            |       |     |               |
| 2  | 👻   1          | v 🞼 🔟      | 71 76 77 💕                  | ĩ            |            |       |     |               |
|    | i              | 名称         | 地址                          | 显示格式         | 监视值        | 修改值   | 4   | 注释            |
| 1  |                |            | %IW256                      | 带符号十进制       | 259        |       |     | Channel 0     |
| 2  |                |            | %IW258                      | 带符号十进制       | 260        |       |     | Channel 1     |
| 3  |                |            | %IW260                      | 带符号十进制       | 260        |       |     | Channel 2     |
| 4  |                |            | %IW262                      | 带符号十进制       | 263        |       |     | Channel 3     |
| 5  |                |            | %IB264                      | 无符号十进制       | 0          |       |     | Warning 0     |
| 6  |                |            | %IB265                      | 无符号十进制       | 0          |       |     | Warning 1     |
| 7  |                |            | %IB266                      | 无符号十进制       | 0          |       |     | Warning 2     |
| 8  |                |            | %IB267                      | 无符号十进制       | 0          |       |     | Warning 3     |
| 9  |                |            | %ID268                      | 浮点数          | 1.0        |       |     | Read Data     |
| 10 |                |            | %QW256                      | 带符号十进制       | 0          |       |     | Set Temp0     |
| 11 |                |            | %QW258                      | 带符号十进制       | 0          |       |     | Set Temp1     |
| 12 |                |            | %QW260                      | 带符号十进制       | 0          |       |     | Set Temp2     |
| 13 |                |            | %QW262                      | 带符号十进制       | 0          |       |     | Set Temp3     |
| 14 |                |            | %QB264                      | 十六进制         | 16#01      | 16#01 | M 🖌 | Mode Select 0 |
| 15 |                |            | %QB265                      | 十六进制         | 16#00      |       |     | Mode Select 1 |
| 16 |                |            | %QB266                      | 十六进制         | 16#00      |       |     | Mode Select 2 |
| 17 |                |            | %QB267                      | 十六进制         | 16#00      |       |     | Mode Select 3 |
| 18 |                |            | %QB268                      | 十六进制         | 16#00      |       |     | Write Ctrl    |
| 19 |                |            | %QB269                      | 十六进制         | 16#02      | 16#02 | M 🖌 | Read Ctrl     |
| 20 |                |            | %QD270                      | 浮点数          | 0.0        |       |     | Write Data    |
| 21 |                |            | <新増>                        |              |            |       |     |               |
|    |                |            |                             |              |            |       |     |               |

注:如通道 1 读取自整定状态, Read Ctrl 为 0x11;通道 1 读取 PID 协调系数 An, Read Ctrl 为 0x12; 通道 1 读取 PID 比例系数 P, Read Ctrl 为 0x13,依次类推。其余通道同理。

# ◆ 温度补偿

a. 通道连接热电阻传感器,对配置参数进行配置,如下图所示。

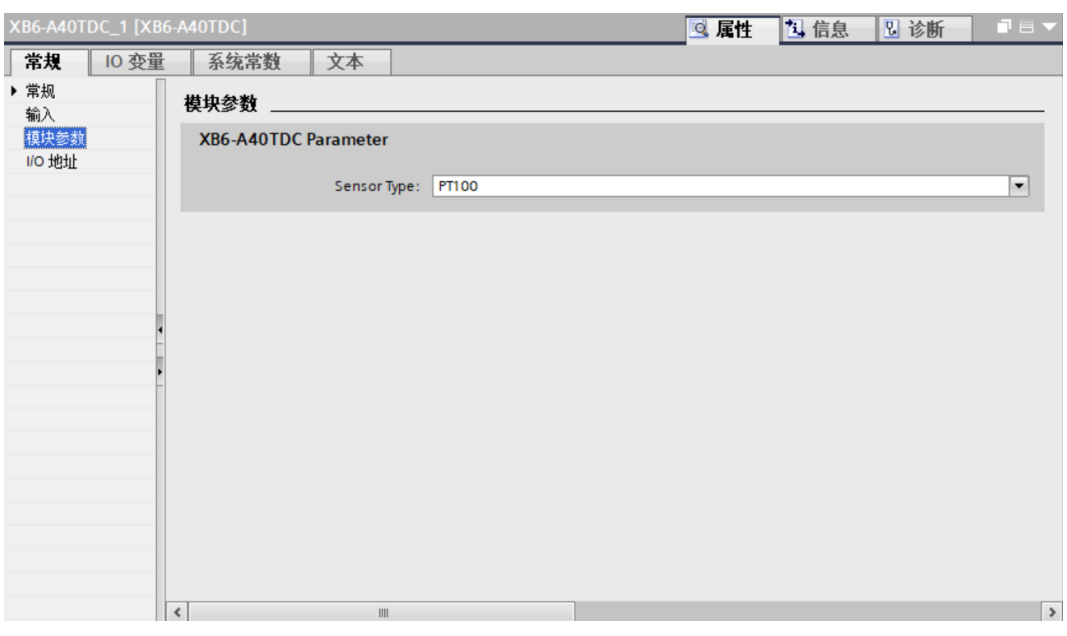

b. 以模块通道 0 为例,可以看到通道 0 测量温度数值为 259 即为 25.9℃,如下图所示。

| VD0-4- |       | _1[010 515-2 |                |       | 4X_1 |   |               |  |
|--------|-------|--------------|----------------|-------|------|---|---------------|--|
|        |       |              |                |       |      |   |               |  |
| ê      | u 🖉 🥼 | 91 10 17     | ich GCh<br>▶ 1 |       |      |   |               |  |
| i      | 名称    | 地址           | 显示格式           | 监视值   | 修改值  | 9 | 注释            |  |
|        |       | %IW256       | 带符号十进制         | 259   |      |   | Channel 0     |  |
|        |       | %IW258       | 带符号十进制         | 260   |      |   | Channel 1     |  |
|        |       | %IW260       | 带符号十进制         | 260   |      |   | Channel 2     |  |
|        |       | %IW262       | 带符号十进制         | 263   |      |   | Channel 3     |  |
|        |       | %IB264       | 无符号十进制         | 0     |      |   | Warning O     |  |
|        |       | %IB265       | 无符号十进制         | 0     |      |   | Warning 1     |  |
|        |       | %IB266       | 无符号十进制         | 0     |      |   | Warning 2     |  |
|        |       | %IB267       | 无符号十进制         | 0     |      |   | Warning 3     |  |
|        |       | %ID268       | 浮点数            | 0.0   |      |   | Read Data     |  |
| 0      |       | %QW256       | 带符号十进制         | 0     |      |   | Set Temp0     |  |
| 1      |       | %QW258       | 带符号十进制         | 0     |      |   | Set Temp1     |  |
| 2      |       | %QW260       | 带符号十进制         | 0     |      |   | Set Temp2     |  |
| 3      |       | %QW262       | 带符号十进制         | 0     |      |   | Set Temp3     |  |
| 4      |       | %QB264       | 十六进制           | 16#00 |      |   | Mode Select 0 |  |
| 5      |       | %QB265       | 十六进制           | 16#00 |      |   | Mode Select 1 |  |
| 6      |       | %QB266       | 十六进制           | 16#00 |      |   | Mode Select 2 |  |
| 7      |       | %QB267       | 十六进制           | 16#00 |      |   | Mode Select 3 |  |
| 8      |       | %QB268       | 十六进制           | 16#00 |      |   | Write Ctrl    |  |
| 9      |       | %QB269       | 十六进制           | 16#00 |      |   | Read Ctrl     |  |
| 0      |       | %QD270       | 浮点数            | 0.0   |      |   | Write Data    |  |
| 1      |       | ■ <新増>       |                |       |      |   |               |  |
|        |       |              |                |       |      |   |               |  |

c. 设置写控制字为设定温度校准值,温度补偿值100即10℃,设置补偿值后,通道0温度数值为360即为36℃,如下图所示。

| XB6-A | 40TDC 🕨 PLC_ | 1 [CPU 315- | 2 PN/DP] → 监控与强制 | ■表 ▶ 监控 | 錶_1   |     | _ # # >       |
|-------|--------------|-------------|------------------|---------|-------|-----|---------------|
|       |              |             |                  |         |       |     |               |
| 1     | ' 🟥 📝 🗓      | 1 2 2       | oon<br>⊳ 1       |         |       |     |               |
| i     | 名称           | 地址          | 显示格式             | 监视值     | 修改值   | 4   | 注释            |
| 1     |              | %IW256      | 带符号十进制           | 360     |       |     | Channel 0     |
| 2     |              | %IW258      | 带符号十进制           | 260     |       |     | Channel 1     |
| 3     |              | %IW260      | 带符号十进制           | 260     |       |     | Channel 2     |
| 4     |              | %IW262      | 带符号十进制           | 264     |       |     | Channel 3     |
| 5     |              | %IB264      | 无符号十进制           | 0       |       |     | Warning 0     |
| 6     |              | %IB265      | 无符号十进制           | 0       |       |     | Warning 1     |
| 7     |              | %IB266      | 无符号十进制           | 0       |       |     | Warning 2     |
| 8     |              | %IB267      | 无符号十进制 💌         | 0       |       |     | Warning 3     |
| 9     |              | %ID268      | 浮点数              | 0.0     |       |     | Read Data     |
| 10    |              | %QW256      | 带符号十进制           | 0       |       |     | Set Temp0     |
| 11    |              | %QW258      | 带符号十进制           | 0       |       |     | Set Temp1     |
| 12    |              | %QW260      | 带符号十进制           | 0       |       |     | Set Temp2     |
| 13    |              | %QW262      | 带符号十进制           | 0       |       |     | Set Temp3     |
| 14    |              | %QB264      | 十六进制             | 16#00   |       |     | Mode Select 0 |
| 15    |              | %QB265      | 十六进制             | 16#00   |       |     | Mode Select 1 |
| 16    |              | %QB266      | 十六进制             | 16#00   |       |     | Mode Select 2 |
| 17    |              | %QB267      | 十六进制             | 16#00   |       |     | Mode Select 3 |
| 18    |              | %QB268      | 十六进制             | 16#01   | 16#01 | M 🛃 | Write Ctrl    |
| 19    |              | %QB269      | 十六进制             | 16#00   |       |     | Read Ctrl     |
| 20    |              | %QD270      | 浮点数              | 100.0   | 100.0 |     | Write Data    |
| 21    |              | <新増>        |                  |         |       |     |               |
|       |              |             |                  |         |       |     |               |
| <     |              |             |                  | 1111    |       |     |               |

注:如通道 1 设定温度校准值,Write Ctrl 为 0x11;通道 1 设定 PID 协调系数 An,Write Ctrl 为 0x12;通道 1 设定 PID 比例系数 P,Write Ctrl 为 0x13,依次类推。其余通道同理。